# SYMEO LOCAL POSITIONING RADAR

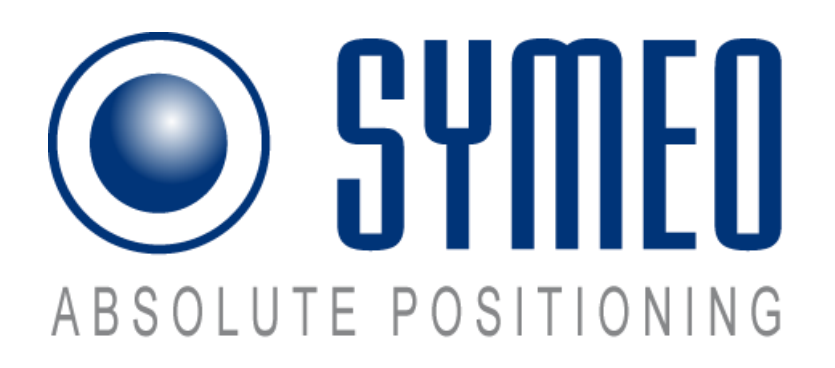

Product: LPR®-1DHP-291

제품 매뉴얼

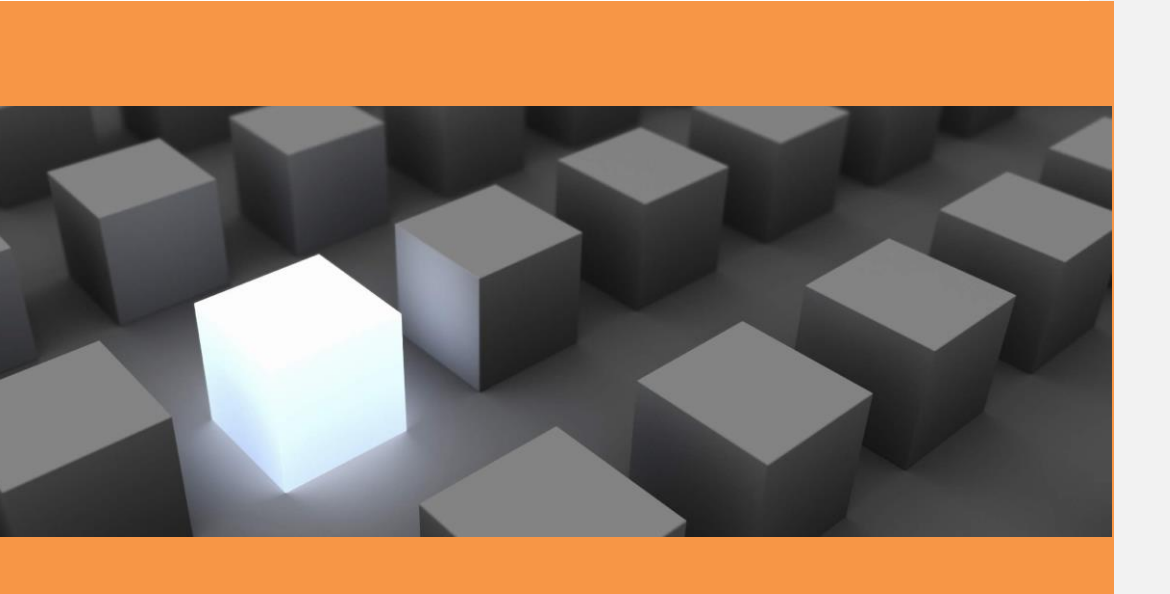

# Content

| 목차    |                                | 2      |
|-------|--------------------------------|--------|
| 1     | 안전 사항                          | )      |
| 2     | LPR-1DHP-291 12                |        |
| 2.1   | 290 과 호환성 14                   | ļ      |
| 3     | RADAR 기본                       | ŀ      |
| 3.1   | 거리 숙성 원리                       | ł      |
| J.Z   | 네이다림의 크기(FOV) 14               | •      |
| 3.3   | Fresnei 임위 15                  | i      |
| 3.4   | 레이다 모드 15                      | ,      |
| 3.4.1 | Primary 모드 15                  | ,      |
| 3.4.2 | Secondary 모드                   | ;      |
| 3.4.3 | Diversity 모드                   | '      |
| 3.5   | Bandwidth 모드                   | ;      |
| 3.0   | 생일도                            | ;<br>• |
| 5.7   | ۲۵ /۱۹                         | '      |
| 4     | 구성품                            | )      |
| 4.1   | 장치 개요                          | )      |
| 4.2   | LED 표시23                       | ;      |
| 4.3   | 콘넥터24                          | ļ      |
| 4.3.1 | 전원 공급                          | 4      |
| 4.3.2 | 이더넷 M12 (TCP/IP or Profinet)25 | j      |
| 4.4   | 브라켓                            | ,      |
| 4.4.1 | 설치 브라켓 – MTM10251327           | '      |
| 4.4.2 | Diversity 모드 용 브라켓 - MTM102467 | \$     |
| 4.4.3 | 포오기머- พาพาบ2512                | )      |
| 4.5   | 반사판                            | )      |
| 4.5.1 | 반사판 500 mm – MTE000958 29      | )      |
| 4.5.2 | 반사판 250 mm – MTE001011         | )      |
| 4.5.3 | 므다깃용 파이프 - MIM00016929         | ,      |

| 5 | 설치 |  |  |  | 30 |
|---|----|--|--|--|----|
|---|----|--|--|--|----|

| 5.1 | 설치 일반           | 30 |
|-----|-----------------|----|
| 5.2 | Primary 모드 설치   | 30 |
| 5.3 | Secondary 모드 설치 | 32 |
| 5.4 | Diversity 모드 설치 | 33 |

| 설치                                 | 35 |
|------------------------------------|----|
| 초기설치                               | 35 |
| Primary 모드 설치                      | 35 |
| Secondary 모드 설치                    |    |
| Diversity 모드 설지                    |    |
| ICP/IP 중신<br>WED 이디데이스 토치 자키 서키    |    |
| WED 한다페이스 중인 경지 철지<br>WEB 인터페이스 옄기 | 41 |
| 로그인                                | 42 |
| 최초 작동                              | 42 |
| 셋팅 값 변경, 검토, 저장                    | 45 |
| 레이다 홈페이지                           | 47 |
|                                    |    |
| 장치                                 | 50 |
| 셋팅                                 | 50 |
| 셋팅 값 업로드                           | 70 |
| 셋팅 값 다운로드                          | 71 |
| 펌웨어 업데이트                           | 71 |
| 공장 초기화                             | 72 |
| 장치 재부팅                             | 72 |
|                                    |    |
| 분석                                 | 73 |
| 장치 현재 기본 셋팅                        | 73 |
| 하드웨어 사항                            | 75 |
| 저장 장치                              | 75 |
| 레이다 신호 스팩트럼                        | 75 |
| 거리측정 통계                            | 76 |
|                                    |    |
| 측정 데이터 저장                          | 81 |
|                                    | 설치 |

8.7.7 데이터 패킷 검사

| 9      | 사용자 프로토콜             | 85 |
|--------|----------------------|----|
| 9.1    | 일반사항                 | 85 |
| 9.1.1  | 데이터 구조               | 85 |
| 9.1.2  | CRC                  | 85 |
|        |                      |    |
| 9.2    | 데이터 타입               | 86 |
| 9.2.1  | 0x16 타입 - 거리 값       | 86 |
| 9.2.2  | 0x03 타입- 릴레이 스위칭 명령어 | 89 |
| 9.2.3  | LPR-1DHP Address     | 90 |
|        |                      |    |
| 10     | 기술 사양                | 91 |
| 10.1   | 일반 사양                | 91 |
| 10.2   | 사용 모드 별 사양           | 92 |
| 10.2.1 | Primary 모드 사양        | 92 |
| 10.2.2 | Secondary 모드 사양      | 93 |
| 10.2.3 | Diversity 모드 사양      | 94 |

# 1 Table of Figures

| Figure 3.1: Radar beam and field of view                                      | 14                     |
|-------------------------------------------------------------------------------|------------------------|
| Figure 3.2: Fresnel zone                                                      | 15                     |
| Figure 3.3: Primary radar mode measurement setup                              | 16                     |
| Figure 3.4: Secondary radar mode measurement setup                            | 17                     |
| Figure 3.5: Diversity radar mode measurement setup                            | 18                     |
| Figure 4.1: Front view of the LPR®-1DHP-291                                   | 21                     |
| Figure 4.2: Side view of the LPR®-1DHP-291                                    | 22                     |
| Figure 4.3: LPR®-1DHP-291 housing dimensions                                  | 23                     |
| Figure 4.4: M12 power supply connector                                        | 24                     |
| Figure 4.5: M12 Ethernet connector                                            | 26                     |
| Figure 4.6: LPR®-1DHP-291 mounted to a pipe with the mounting bracket         | 27                     |
| Figure 4.7: MTM102513 dimensions                                              | 27                     |
| Figure 4.8: Two LPR®-1DHP-291 mounted in the diversity mounting bracket       | 28                     |
| Figure 4.9: MTM102512 Cover                                                   | 28                     |
| Figure 4.10: Corner reflector 500 mm                                          | 29                     |
| Figure 4.11: Corner reflector 250 mm                                          | 29                     |
| Figure 5.1: Mounting alignment of radar and reflector                         | 31                     |
| Figure 5.2: Mounting alignment of radars                                      | 32                     |
| Figure 5.3: Mounting positions for mounting in the diversity mount for the ma | ster and slave side.34 |
| Figure 7.1: Network Settings under Microsoft Windows                          | 39                     |
| Figure 7.2: Ping LPR <sup>®</sup> -1DHP-291                                   | 40                     |
| Figure 8.1: Open Web User Interface                                           | 41                     |
| Figure 8.2: WebUI Login                                                       | 42                     |
| Figure 8.3: Initial operation - Environment uninitialized                     | 42                     |
| Figure 8.4: Initial setup of environment of the LPR®-1DHP-291                 | 43                     |
| Figure 8.5: Initial setup of environment - Activate changes                   | 43                     |
| Figure 8.6: Initial setup of environment - Amend invalid settings             | 44                     |
| Figure 8.7: Settings window for mandatory values                              | 44                     |
| Figure 8.8: Change of mandatory values                                        | 45                     |
| Figure 8.9: Save or discard all changes                                       | 46                     |
| Figure 8.10: Changes have been saved                                          | 46                     |
| Figure 8.11: The home page of the LPR®-1DHP-291                               | 47                     |
| Figure 8.12: WebUI - Device Status                                            | 47                     |
| Figure 8.13: WebUI Information overview                                       | 48                     |
| Figure 8.14: WebUI - Product properties                                       | 49                     |
| Figure 8.15: WebUI - Product features                                         | 49                     |
| Figure 8.16: Device Menu                                                      | 50                     |

| Figure 8.17: Device - Settings - Customer protocol                | 51                    |
|-------------------------------------------------------------------|-----------------------|
| Figure 8.18: Device - Settings - Forwarding                       | 52                    |
| Figure 8.19: Device - Settings - LAN                              | 53                    |
| Figure 8.20: Device - Settings - Logging                          | 55                    |
| Figure 8.21: Device - Settings - Measurement                      | 57                    |
| Figure 8.22: Device - Settings - Measurement details - Primary ra | dar mode - part 1. 60 |
| Figure 8.23: Device - Settings - Measurement details - Primary ra | dar mode - part 2. 61 |
| Figure 8.24: Radar target spectrum in a multiple target environme | ent. 62               |
| Figure 8.25: Device - Settings - Measurement details for Master   | 63                    |
| Figure 8.26: Device - Settings - Measurement details for Slave    | 64                    |
| Figure 8.27: Device - Settings - Measurement details for Diversit | y radar mode. 65      |
| Figure 8.28: Device - Settings - Modem                            | 66                    |
| Figure 8.29: Device - Settings - Add route                        | 66                    |
| Figure 8.30: Device - Settings - Profinet                         | 67                    |
| Figure 8.31: Device - Settings - Relay                            | 68                    |
| Figure 8.32: Device - Settings - Remote access                    | 69                    |
| Figure 8.33: Device - Settings - Timezone                         | 69                    |
| Figure 8.34: Device - Settings - VPN remote access                | 70                    |
| Figure 8.35: Device - Upload configuration                        | 70                    |
| Figure 8.36: Device - Downloads                                   | 71                    |
| Figure 8.37: Device - Firmware update                             | 71                    |
| Figure 8.38: Device - Device configuration - Firmware update su   | ccess message. 71     |
| Figure 8.39: Device - Factory Reset                               | 72                    |
| Figure 8.40: Device - Reboot Device                               | 72                    |
| Figure 8.41: Diagnostics Menu                                     | 73                    |
| Figure 8.42: Diagnostics - Operating System Status                | 74                    |
| Figure 8.43: Diagnostics - Hardware Status                        | 75                    |
| Figure 8.44: Diagnostics - Radar Signal Spectrum                  | 76                    |
| Figure 8.45: Diagnostics - Radar Signal Spectrum toolbar          | 76                    |
| Figure 8.46: Diagnostics - Range Measurement Statistics           | 77                    |
| Figure 8.47: Diagnostics - Distance over time graph               | 78                    |
| Figure 8.48: Diagnostics - RSSI over distance diagram             | 79                    |
| Figure 8.49: Diagnostics - Measurement rate over distance diagra  | um. 80                |
| Figure 8.50: Diagnostics - Record measurement data                | 81                    |
| Figure 8.51: Diagnostics - Record measurement data - change log   | gging mode menu. 82   |
| Figure 8.52: Diagnostics - Packet inspector                       | 83                    |
| Figure 8.53: Diagnostics - Station scan                           | 84                    |
| Figure 9.1: Structure of a data type                              | 85                    |

LPR<sup>®</sup>-1DHP-291 제조사:

SYMEO GmbH Prof.-Messerschmitt-Str. 3a D-85579 Neubiberg

www.symeo.com Email: info@symeo.com phone: +49 89 660 7796 0

#### HISTORY

| V  | ersion | Date       | Description                                                                                                    |
|----|--------|------------|----------------------------------------------------------------------------------------------------|
| 00 | 001    | 12.08.2022 | Initial Release for FCC/RED                                                                                                    |
| 00 | 002    | 03.11.2022 | Image for "Surface may be Hot" explained in the chapter 1"Safty<br>Notes" -> "Setup and Operation"                                                         |
| 00 | 003    | 13.01.2023 | Updated power consumption and IP rating                                                                                                    |
| 00 | 004    | 08.02.2023 | Added chapter 7: Establishing a TCP/IP connection and chapter8:<br>WebUI description                                                                       |
| 00 | 005    | 05.04.2023 | Added compatibility and difference to LPR <sup>®</sup> -1DHP-290 (chapter2.1);<br>Updated: Distance error codes, Diagnostics -> Record<br>Measurement Data |

#### SYMBOLS

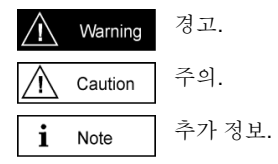

아래 자료는 시메오 홈페이지의 파트너 로그인에서

구할 수 있다. <u>www.symeo.com</u>

- 메뉴얼
- 적용자료

- 적중자료
  펌웨어
  기술자료
  Profinet GSDML file
- Python Raw Data Visualization (Library and Tool Documentation)
  각종 Tools

.

#### 2 안전 사항

#### 일반

The LPR<sup>®</sup>-1DHP-291 는 레이다 거리 측정기로 두 레이다 센서 간의 거리 측정이나 하나의 레이다 센서와 반사판 간의 거리 측정에 사용된다.

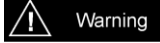

LPR<sup>®</sup>-1DHP-291 레이다는 거리 및 속도 측정의 보조 시스템이다. 불에 직접 노출시키거나 정해진 온도 이상으로 가열하면 안 된다.

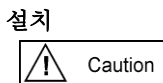

기술자에 의해서 설치가 시행되어야 한다. 파이프에 설치할 경우 미끄러져서 흘러내리지 않도록 한다 풀림 방지 나사를 사용해 레이다를 설치한다. 적절한 조임 토크로 조인다.

#### 수리와 변경

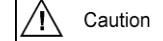

수리나 변경은 제조사만 가능하다. 레이다를 개봉하는 것은 금지된다. 설치나 장치의 확장으로 장치에 변경이 이뤄지면 보증 수리가 불가하다.

#### 운반과 보관

i Note

떨어뜨리거나 강한 진동에 노출하지 않는다.

#### 

과 전압의 인가를 방지한다. 참조: DIN EN 61643-21 / IEC 61643-21.

화재 위험이 있어서 손상된 전원 케이블은 사용하면 안 된다. 반 극성 보호 회로가 작동하나 전원이 바뀌면 장비가 손상될 수 있다.

# 설치와 운전

Caution

장치의 모든 소켓과 플러그가 정전압에 접촉되지 않도록 한다. IEC60950/EN60950 에 근거해 운전은 본체와 브라켓의 온전한 장착을 마친 후 가능하다. (전기 충격, 냉각, 화재 방지로부 터 보호).

<u>센서가 과도한 태양광이나 복사열에 노출될 경우 보호 커버</u> <u>사용을 권장한다.</u>

#### Ethernet 케이블

i Note

LAN 케이블은 EN 50173 와 EN 50174-1/2 가 적용된다. Category 5 쉴드 케이블이 10/100 Ethernet 에, Category 5e 쉴드 케이블이 gigabit Ethernet 에 사용된다. 표준 ISO/IEC 11801 이 적용된다.

#### 무선 장치에 관한 일반 규정

i Note

장치의 사용은 국가별 전과 규정을 다른다. 이 장치는 FCC 규정의 Part 15 를 따르고 산업용품에 대한 Canada 라이선스를 따른다. \* RSS 표준 제외.

아래 두 조건을 충족하는 조건으로 동작한다.

(1) 주변에 물리적 간섭을 야기하지 않는다

(2) 주변에서 수신되는 전파 간섭에 무관하게 작동해야 한다.

# 노출 요건

Caution

동작 중 FCC 혹은 ISED 노출 요건을 충족하려면 주변(사람)과 장치 안테나 사이 20 cm 혹은 그 이상의 거리를 유지한다.

# 2 LPR<sup>®</sup>-1DHP-291

LPR<sup>®</sup>-1DHP-291는 1D 레이다 거리 측정 센서로 근거리, 중간 거리, 장거리를 고정도로 측정한다. 레이다 센서는 세가지 다른 모드로 작동한다. 즉, 1) primary radar mode, 2) secondary radar mode 3) diversity radar mode이다.

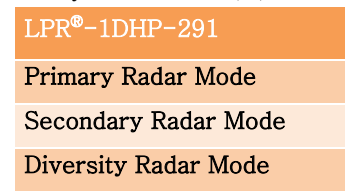

Table 2.1: LPR®-1DHP-291 제품의 지원 모드

LPR<sup>®</sup>-1DHP-291 사용 예:

- 크레인 브릿지, 트롤리, 호이스트 등 레일 위를 움직이는 이송 장치의 거리 측정
- 자동화 모니터링과 제어
- 충돌 방지
- 충방벽 설치

#### 2.1 LPR-1DHP-291 호환성

290 과 291 는 같은 주파수 셋팅을(sync channel) 사용하기 대문에 측정 거리, TX level, RX 민감도 등이 비슷하다. 그러므로 같이 혼용해 사용이 가능하다.

그러나, Secondary 모드에서는 LPR-1DHP-290 으로 혹은 LPR-1DHP-291 으로 같은 기종으로 짝을 이루어 사용하는 것을 추천한다.

LPR-1DHP-291 의 TX 신호 레벨은 WebUI에서 Range Mode 파리미터를 긴 거리(high TX level) 혹은 짧은 거리 (low TX level)를 선택해 사용한다.

LPR-1DHP-290 에서는 긴 거리에서 VGA 값을 20~25, 짧은 거리에서 13 정도로 한다.

레이다의 Bandwidth 는 "Mode/채널 블럭/sync 채널" 로 셋팅한다

iNoteLPR®-1DHP-291 제품의 위 세가지 작동 모드는 Web UserInterface (WebUI)에서 사용자가 임의로 구성을 바꿀 수 있다.

# 3 레이다 기초

#### 3.1 레이다 거리측정 원리

LPR®-1DHP-291 레이다 거리 센서는 전자기파를 이용해서 두 센서 간의 거리와 속도를 측정한다. (Secondary 모드)

또한, 한개의 센서와 반사판 간의 거리와 속도를 측정한다. (Primary 모드).

측정 원리는 두 센서간 Round-Trip Time-Of-Flight (RTOF) 측정에 기초한다. 레이다 신호가 어떤 거리를 가는데 필요한 시간을 아래와 같이 계산한다

 $d = 0.5 \tau c$ 

여기서 c는 빛의 속도이다.

#### 3.2 레이다 빔의 각도 Field of View (FoV)

LPR®-1DHP-291 는 고주파 무선 전자 신호를 발사한다. 전자 파는 레이다 렌즈에 모아지고 FoV (half power beam width, HPBW) 라고 불리우는 +/-2,5° 각도 범위에 전자파를 발생시킨다.

| 거리(meter)                              | 1   | 3   | 10  | 30  | 50  | 70  | 100 | 200  | 300  | 400  | 600  |
|----------------------------------------|-----|-----|-----|-----|-----|-----|-----|------|------|------|------|
| Radar beam 3dB<br>레이다 빔의 직경<br>(meter) | 0.1 | 0.3 | 0.9 | 2.6 | 4.4 | 6.1 | 8.7 | 17.5 | 26.2 | 34.9 | 52.4 |

Table 3.1: 3 dB 레이다 빔의 거리와 직경

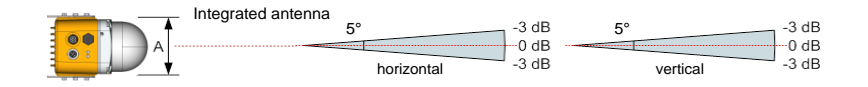

Figure 3.1: 레이다 빔의 수평 수직 발사 각도

# 3.3 Fresnel Zone

두개의 안테나간 무선 전파 범위를 Fresnel zone 이라 한다. 전파 에너지가 이 범위에 집중된다.

| • |      |
|---|------|
| 1 | Note |
| _ |      |

Fresnel zone 은 방해물이 없어야 전파신호가 감쇄되거나 방해받지 않는다.

두 안테나간 중간 거리에서의 Fresnel zone 의 최대 반경은 아래와 같이 계산한다.

$$r = 0.5 \cdot \sqrt{\lambda \cdot d}$$

λ: 파장 d: *두 안테간 거리* 

61 GHz 파장에서 λ는 0.005 m 이다.

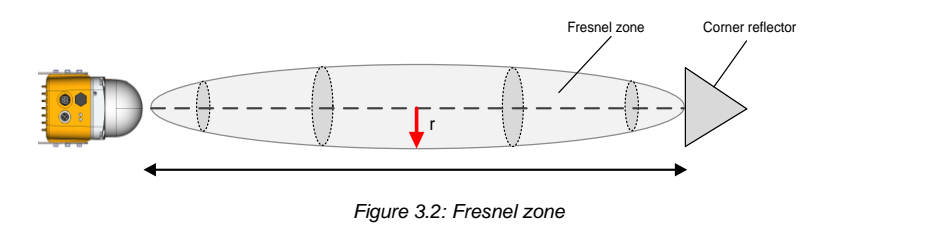

| Distance d in m               | 10   | 20   | 30   | 40   | 50   | 70   | 100  | 200  | 300  | 400  | 600  | <i>Table</i><br><i>3.2:</i> |
|-------------------------------|------|------|------|------|------|------|------|------|------|------|------|-----------------------------|
| Fresnel zone<br>Radius r in m | 0.11 | 0.16 | 0.19 | 0.22 | 0.25 | 0.30 | 0.36 | 0.50 | 0.62 | 0.71 | 0.86 |                             |

Fresnel zone 반경과 거리 표

#### 3.4 Radar 모드

#### 3.4.1 Primary 모드

primary 레이다 모드는 **하나의 레이다 센서와** 반사 물체 (금속 삼각 반사판)까지의 거리를 측정하는 모드이다. 최장 50 meter 까지 측정 가능하고 측정 거리는 타겟의 레이다 전파 접촉면(RSC)에 의해 결정된다. 센서 하나로 거리를 측정하는 경제적 방법이 된다.

- 물체 유무 판정에도 사용할 수 있다.

- 350 Hz 의 업데이트

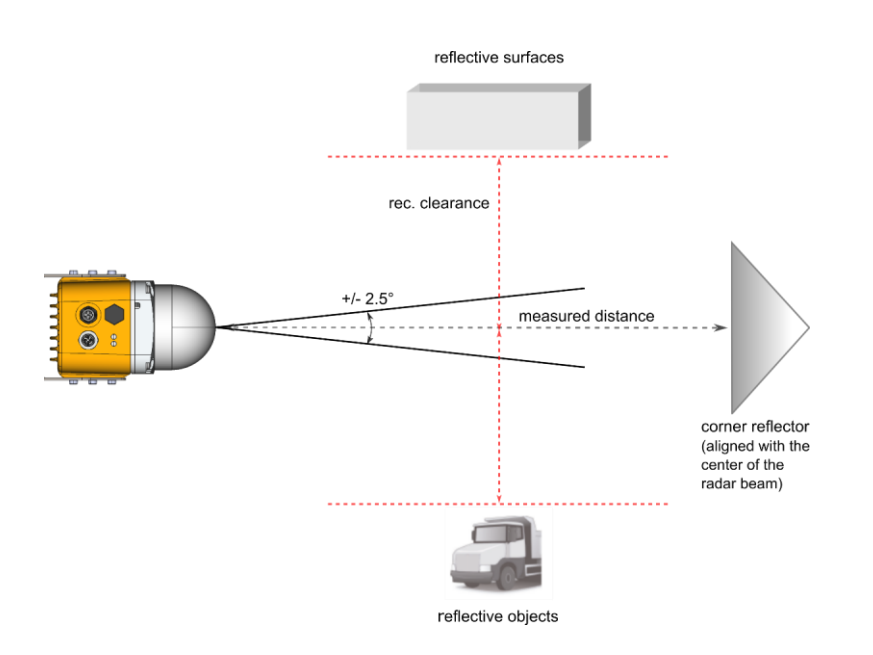

Figure 3.3: Primary 레이다 모드 측정

# 3.4.2 Secondary 레이다 모드

secondary 레이다 모드는 **두 개의 레이다 센서** 사이의 거리와 속도를 측정한다. 적절한 측정 거리는 최대 300 meter 이다.

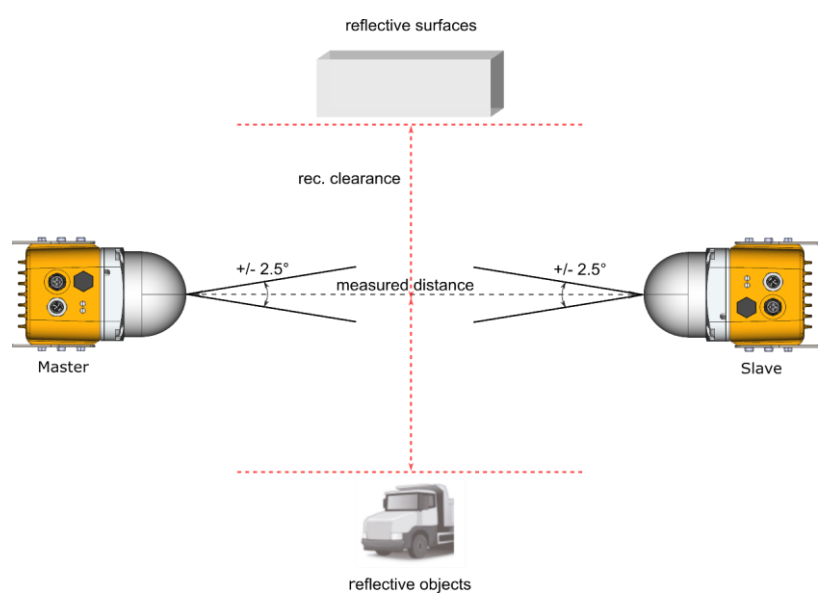

Figure 3.4: Secondary 레이다 모드 측정

### 3.4.3 Diversity 레이다 모드

diversity 레이다 모드는 **4 개의 레이다 센서를** 사용하여 **각 두 개의 그룹을** 만들어 두개의 짝을 구성한다. 즉, 두 조의 Secondary 레이다 측정이 서로 옆에서 분리 측정하여 거리 값을 결정하게 된다. 최대 측정 거리는 500 meter 이다. 하나의 측정 경로가 측정에 실패하면 다른 센서의 측정 경로로 측정을 하게 된다.

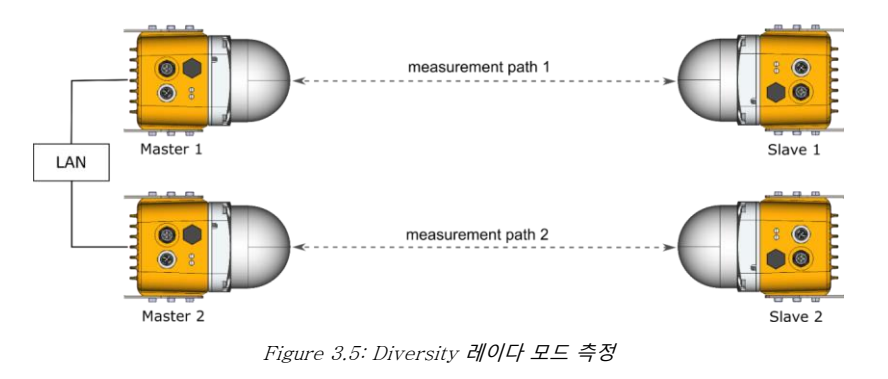

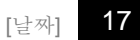

#### 3.5 주파수 대역폭 모드

LPR®-1DHP-291 는 57 ~ 64 GHz 주파수 범위에서 작동한다. 사용하는 나라의 규정에 따라 주파수 대역폭을 WebUI 에서 선택하여 사용할 수 있다.

선택된 주파수 대역 폭은 측정 정밀도, 분해능, 측정 가능 거리에 영향을 준다.

일반적인 사용에는 0.5 혹은 2 GHz 의 대역을 사용한다. 하나의 대역폭 안에서 복수의 동기화 채널이 가용하다. 각 채널 블록에 대해 실질적인 동기화 채널의 주파수 대역은 동기화 채널이 증가함(커짐)에 따라 약간 줄어든다.

#### 3.6 정밀도

LPR®-1DHP-291 측정 정도를 최대로 하려면 정밀도 영향을 주는 에러 요소들을 고려해야 한다.

설치 위치

5 장의 설치 요령을 따른다. 수평 및 수직 정렬 오차를 최소화 되도록 설치한다.

반사표면과 물체

- 레이다 신호를 예상치 않게 반사하는 크레인 주변 벽면(구조물)들은 거리 측정에 에러를 유발할
   수 있다. 5 장 1 절에 나온 반사표면(주변물체)에 대한 이격 거리를 준수한다. 또는, 반사 물체에
   대한 에러를 최소 화 할 수 있는 diversity mode 를 사용한다.
- 측정 노이즈
  - 레이다 자체에서 만들어지는 측정 노이즈는 정밀도에 최소한의 영향을 준다. 이 노이즈는
     주파수 대역이 커지면 줄어들게 된다. primary radar mode 에서는 거리에 따라 노이즈가
     늘어나고 타겟의 단면(크기, 모양, 재질)에 따라 줄어든다 secondary radar mode 노이즈는
     대부분 일정하고 측정 거리가 늘어나면 커진다. 전과 전송 파워가 감소하면 측정 노이즈가
     줄어들 수 있다.
- 온도 변위
  - 레이다 센서 주변의 공기 온도는 측정에 영향을 줄 수 있다. 이 에러는 시간에 따라 서서히 변하며 환경 조건, 작동 전 30 분 정도의 예열 시간을 갖거나 또는 캘리브레이션 등을 통해 상수화 할 수 있다.

기후와 주면 조건

。 다량의 비, 눈, 먼지 등이 렌즈에 침착 되면 거리 값 오차 최대 +/-10mm 가 생길 수 있다.

# 3.7 측정거리

LPR®-1DHP-291 측정 거리를 최대로 하려면 아래 내용이 고려되어야 한다.

• 설치 위치

5 장의 설치 요령을 숙지한다. 수평 수직 정렬을 최대한 맞추고 두 센서의 회전

- (좌우 상하) 방향을 일치시킨다. (Secondary 와 diversity radar mode 에서 동일)
- Fresnel zone
  - 。 Fresnel zone 안에 전자파의 반사체나 흡수체가 없도록 한다.
  - 반사판이나 반사물체
  - 레이다 신호의 반사는 주로 벽에서 일어나며 레이다 수신 신호의 강도를 약하게 한다.
     결과적으로 측정 거리가 줄어들게 된다. 5-1 장의 반사 표면이나 물체로 부 터의 적절한
     유격거리를 확보한다. 또는, diversity radar mode 을 사용하여 대처한다.
  - Range mode
     Range mode 에 의해 전송 신호 세기가 결정된다. 짧은 거리는 낮은 신호레벨을 사용하고
     range 가 줄어들면 측정 정도가 향상된다.
  - Target RCS (primary radar mode 에 국한된 내용)

primary radar mode 에서 측정 최대 거리는 반사 물체의 RCS (레이다가 접촉하는 절단 면)에 의해 결정되며 반사물체의 크기, 재료, 모양 등에 의해 결정된다. 먼 거리 측정이 필요하면 높은 RCS 를 사용한다. (삼각 반사판 MTE000958)

• 기후와 주변 환경 조건

3.6 장에 언급된 열악한 환경 조건에서는 최대 측정 거리가 줄어 들 수 있다.

10 장에 나오는 최대 측정 거리는 대부분의 환경에서 측정 가능한 거리이다. 환경에 따라 센서의 측정 거리는 다소 늘어날 수도 또는 줄어 들 수도 있다.

# 4 부품

## 4.1 개요

LPR<sup>®</sup>-1DHP-291 구성 품(그림 4.1 과 4.2):

- 유도체 렌즈 (A1)
  - 。 레이다 초점을 만든다.
- Metal gland (A2)
  - 。 렌즈와 하우징을 4개의 나사로 연결한다
  - 。 물과 먼지 유입을 막는다.
  - 。 내부 부품을 고정한다.
- Housing (A3)
  - 。 LEDs (B1) 와 압력 동기 멤브레인이 있다. (B2)
  - 。 M12 정원 연결 단자 (C1) 와 M12 Ethernet connector (C2)
  - 。 2 x 3 M6 나사 구멍(B3)으로 브라켓과 연결된다.
  - 。 레이저 수평자로 레이다 센서 정렬을 한다. (B4)
  - IP65 보호등급

Caution

하우징은 열수 없다.

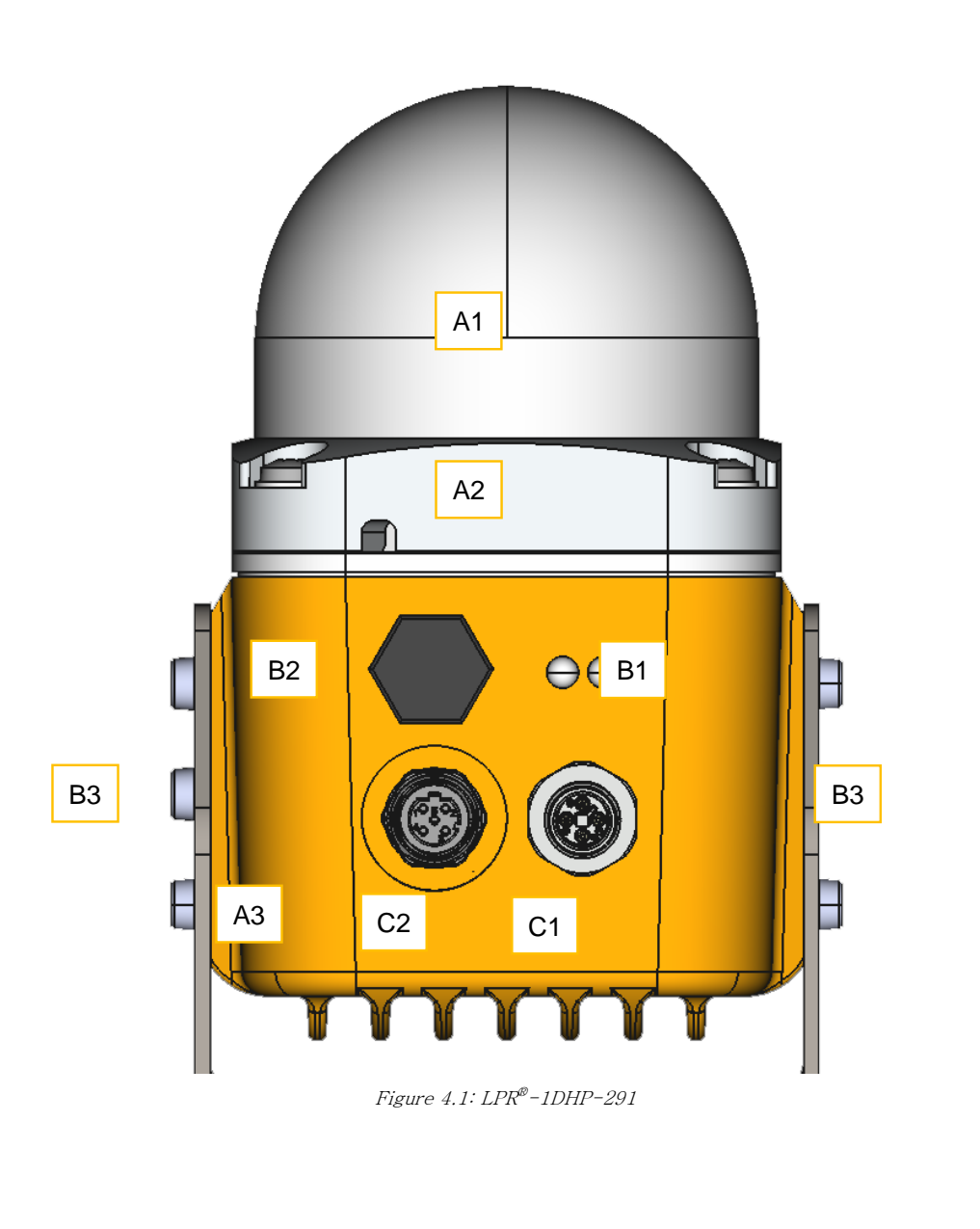

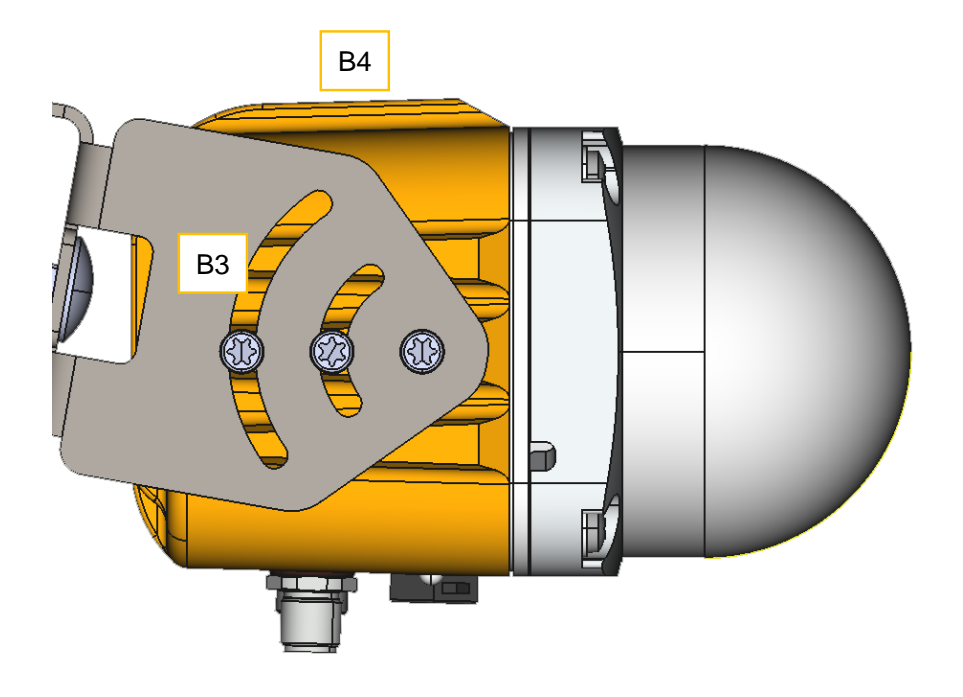

Figure 4.2: LPR®-1DHP-291

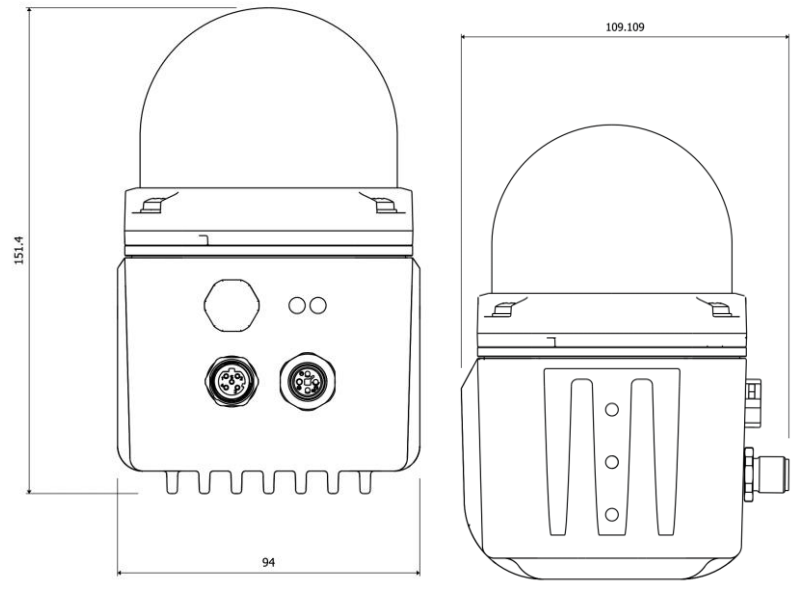

Figure 4.3: LPR®-1DHP-291 オ수

# 4.2 LED Display

LED (상태 표시 LED 는 왼쪽, 통신 LED 는 오른 쪽)

| LED Indication        |        | Status of the Device |
|-----------------------|--------|----------------------|
| LED 가 BLUE 일 때        |        | 센서 부팅 중              |
| LED 가 RED 일때          |        | 비 유효 측정 중            |
| LED 가 GREEN 일 때       |        | 유효 측정 중              |
| LED 가 BLUE 깜빡일 때      |        | Firmware 업데이트 진행중    |
| 이더넷 LED 가 WHITE 일때    |        | 이더넷 통신 정상            |
| 이더넷 LED 가 WHITE 깜빡일 때 |        | 이더넷 데이터 전송 중         |
| T                     | able 4 | .1: LED 표시           |

# 4.3 콘넥터

LPR®-1DHP-291 는 아래와 같이 M12 콘넥터를 제공한다. (Figure 4.1 과 Figure 4.2):

- 전원공급(C1)
- Ethernet 콘넥터 (C2)

PHOENIX CONTACT 연장을 사용해서 적절한 M12 토크 체결을 권장한다.

#### Torque head - SAC BIT M12-D15 - 1208432

• Grip - TSD 04 SAC - 1208429

# 4.3.1 전원 공급

LPR®-1DHP-291 전원 공급은 4-pin M12-Connector 로 한다

#### 플러그

추천 콘낵터:

- SACC-M12FST-4CON-PG 9-M 1418052
  - o 케이블 직경: 6 8 mm
  - 조임 토크: 0.4 Nm
  - 주문번호: MTE101761

#### M12 connector set:

- M12 connector set (Ethernet + Power supply)
  - 주문번호: MTE102366

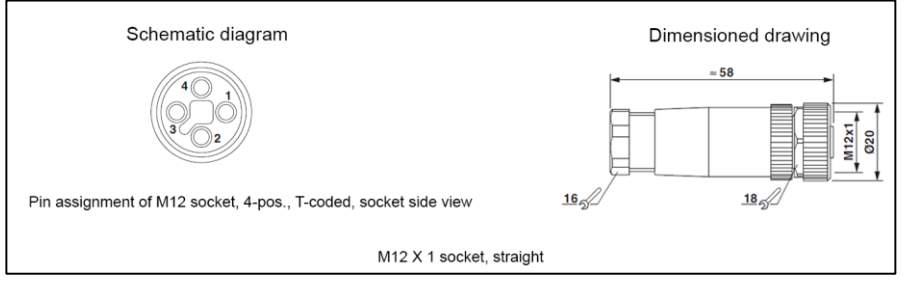

Figure 4.4: M12 전원공급 콘넥터

#### Pin Assignment

| Power Supply 11 V DC – 36 V DC | M12 Connector            |
|--------------------------------|--------------------------|
| V <sub>DC</sub> +              | Pin 1                    |
| V <sub>DC</sub> +              | Pin 2 (bridged to Pin 1) |
| V <sub>DC</sub> -              | Pin 3                    |
| V <sub>DC</sub> -              | Pin 4 (bridged to Pin 3) |

Table 4.2: Pin assignment power supply

#### 4.3.2 Ethernet M12 (TCP/IP 혹은 Profinet)

LPR®-1DHP-291 은 TCP/IP 나 Profinet 통신에 M12 Ethernet 콘넥터를 사용하여 연결한다.

i Note

Profinet 연결 방법은 Symeo 홈페이지에서 다운 가능하다.

#### 플러그

추천 콘넥터:

- SACC-M12MSD-4CON-PG 7-SH 1521258
  - 케이블 직경: 4 6 mm (PG7)
  - 조임 토크: 0.4 Nm
  - 주문번호: MTE101768

M12 콘넥터:

- M12 connector set (Ethernet + Power supply)
  - 주문번호: MTE102366

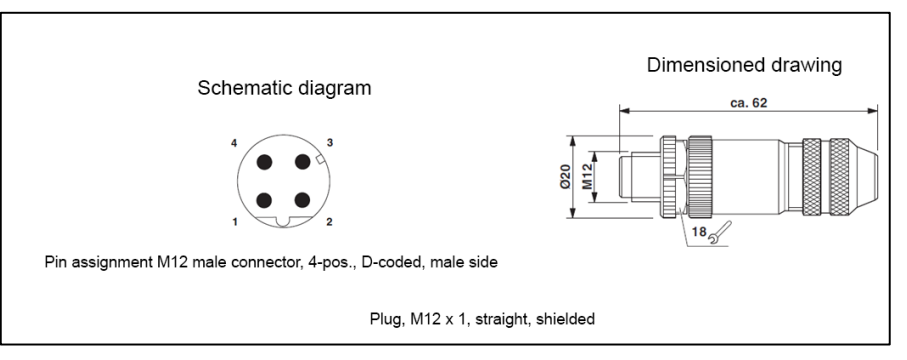

Figure 4.5: M12 Ethernet connector

#### Pin Assignment

| Signal | Color of Wire<br>PROFInet <sup>®</sup> | Color of Wire<br>EIA/TIA 568B | Pin Assignment | Tabi<br>4.3 |
|--------|----------------------------------------|-------------------------------|----------------|-------------|
| TD+    | Yellow                                 | White/Orange                  | 1              |             |
| TD-    | Orange                                 | Orange                        | 3              |             |
| RD+    | White                                  | White/Green                   | 2              |             |
| RD-    | Blue                                   | Green                         | 4              |             |

Ethernet M12 pin 정보

i Note

# Connector Cable M12 – RJ45

M12 - RJ45 (2m)는 레이다와 PC 를 연결하여 초기 설정을 한다. 주문번호: MTE102007

# 4.4 브라켓

#### 4.4.1 브라켓 - MTM102513

LPR®-1DHP-291 을 파이프에 설치하려면 브라켓을 사용한다. 파이프 직경 40 ~ 75 mm 이내.

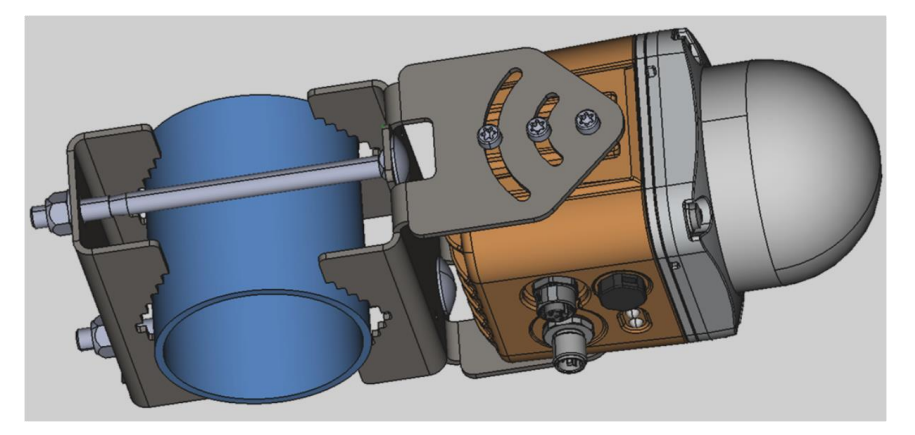

Figure 4.6: LPR<sup>®</sup>-1DHP-291 파이프 설치

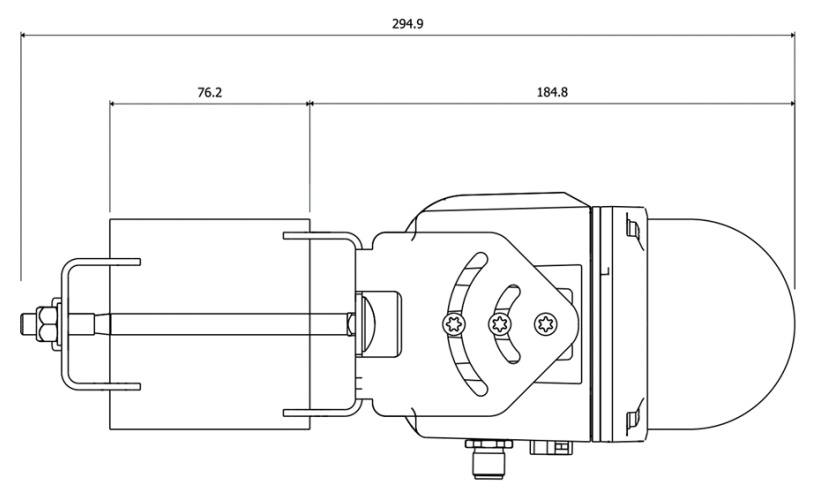

Figure 4.7: MTM102513 dimensions

조임 토크는 아래와 같다:

- LPR<sup>®</sup>-1DHP-291 와 브라켓 체결 시 (6x M5 screws): 3.5 Nm
- 파이프 크램프 체결 시 (2x M8 screws): 8 Nm

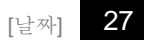

#### 4.4.2 이중화 브라켓 - MTM102467

LPR®-1DHP-291 을 diversity radar mode 로 사용하려면 diversity 브라켓을 사용한다 (부품번호 MTM102467).

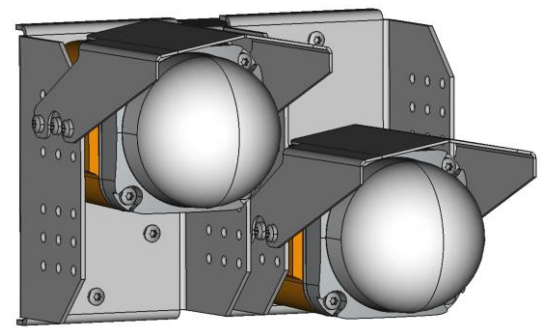

Figure 4.8: Two LPR<sup>®</sup>-1DHP-291 diversity bracket

조임 토크는 아래와 같다:

- LPR<sup>®</sup>-1DHP-291 와 브라켓 체결 시(2x 6x M5 screws): 3.5 Nm
- 파이프 크램프 체결 시 조임 토크 (2x 2x M8 screws): 8 Nm
- Diversity Bracket 체결에 관한 추가 정보는 아래를 참조한다.

시메오 홈페이지 "Symeo\_Docs"에서 "Partner/Customer Login" 참조

"DOC.EDO.000413.0001.EN\_app\_note\_Assembly\_Diversity\_Mounting\_Bracket\_LPR-1DHP-200.pdf". Protective cover – MTM102512

환경에 따라 브라켓 MTM102513 과 Diversity 브라켓 MTM102647 에 추가로 보호커버(부품번호 MTM102512) 등을 사용할 수 있다.

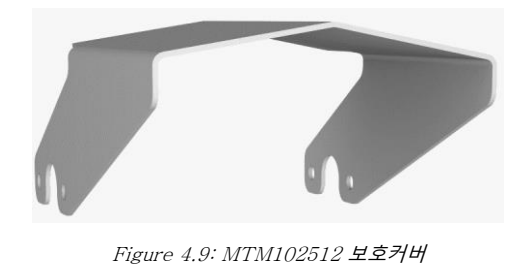

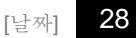

메모 포함[MZ1]: Part number stimmt?

# 4.5 삼각 반사판

primary radar mode 에서는 다양한 반사판이 사용된다. 4.5.1 반사판 500 mm - MTE000958 한 변의 길이가 500 mm 가 최대 크기이다.

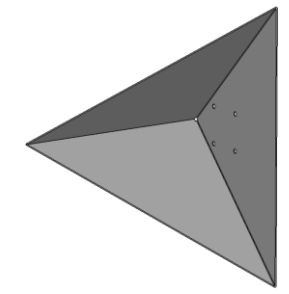

Figure 4.10: 반사판 500 mm

# 4.5.2 반사관 250 mm - MTE001011

한 변의 길이가 250 mm. 측정 거리는 MTE000958 사용할 때보다 70% 로 줄어든다.

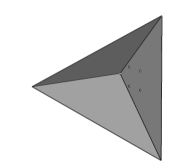

Figure 4.11: 반사관 250 mm

#### 4.5.3 반사판 설치용 파이프 - MTM000169

pipe 직경 40 ~ 75 mm 이내 사용한다.

# 5 설치

# 5.1 기본

- 현장 지침이 우선한다.
- 레이다와 반사판이 정밀하게 정렬될수록 측정 정도와 측정 거리에서 더 나은 결과를 얻는다.
- Fresnel Zone 안에 물체가 없도록 한다.
- 측정 거리가 측정 범위 안에 있는지 확인한다. (0장 참조).
- 반사표면(벽, 천장, 바닥 등) 과 기타 반사체(기둥, 계단, 차량 등) 가 레이다와 권고한 간격을 유지하는지 확인한다. Table
- 5.1 (그림 Figure 3.3 과 Figure 3.4 참조).

| Tahle |                              |     |     |     |     |     |     |     |     |     |     |
|-------|------------------------------|-----|-----|-----|-----|-----|-----|-----|-----|-----|-----|
| Tuble | Measuring<br>distance d in m | 10  | 20  | 30  | 50  | 70  | 100 | 150 | 200 | 250 | 300 |
|       | Recommended clearance in m   | 0.2 | 0.5 | 0.7 | 1.1 | 1.6 | 2.2 | 3.3 | 4.4 | 5.5 | 6.6 |

5.1: 권고 간격

#### 5.2 Primary Radar 설치

하나의 레이다와 반사판을 사용한다. (Figure 5.1 과 Figure 3.3).

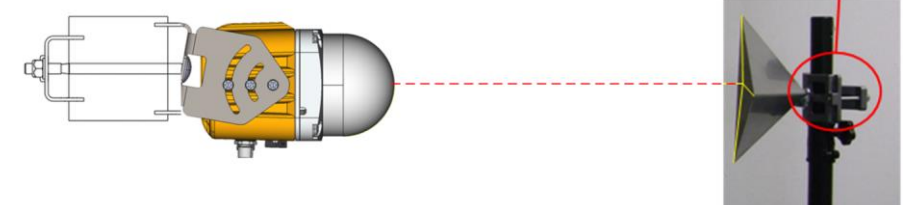

Figure 5.1: 레이다와 반사판 정렬

- 반사판 중앙과 레이다 중앙이 수평 일직선이 되도록 정렬한다.
- 반사판이 "처음 타겟"인지 "가장 강한 신호 타겟"인지 WebUI 에서 선택한다.
- 레이다와 반사판은 최소한 (+/- 2,5°) 범위내에 수평 정렬되어야 한다.

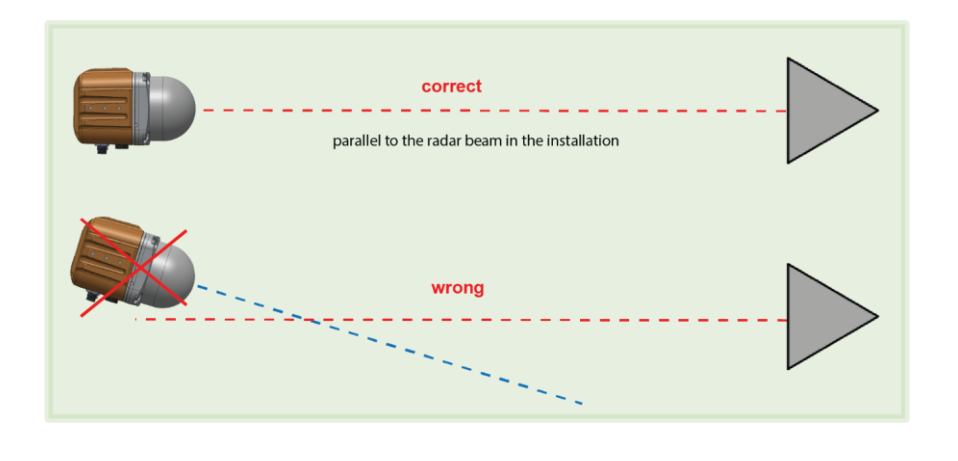

예모 포함[SR2]: Könnte man prinzipiell mal noch mit einem neuen Gehäuse oder dem gerenderten Bild der darunter liegen Abb. machen

#### 5.3 Secondary Radar Mode 설치

두개의 레이다를 하나는 "master" 로 다른 하나는 "slave" 로 설정하고 서로 마주보게 정렬한다. master 는 측정을 하고 slave 는 마스터에 응답한다. 두개의 레이다가 수평 정렬되게 한다.

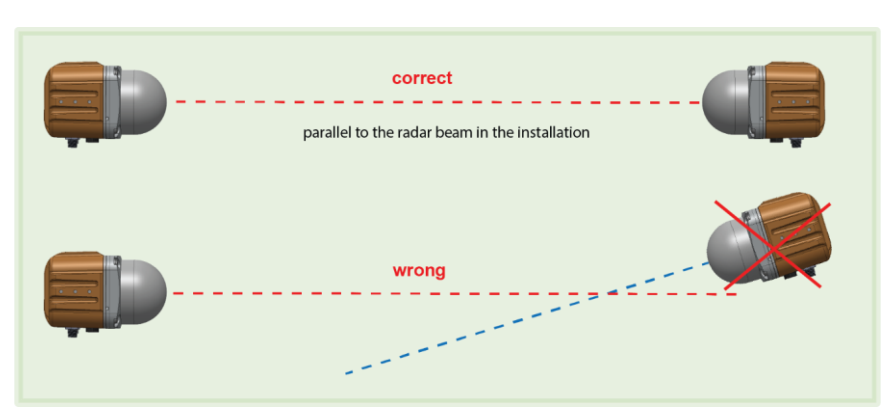

두개의 레이다는 레이다 빔 축을 따라 동일 한 방향으로 설치되어야 한다. (예: 레이다의 콘넥터 있는 쪽이 모두 아래 (시계 6 시) 방향으로 통일)

- ▷ 브라켓을 설치한다
- ▷ 레이다를 브라켓에 체결한다.
- ⇔ 양쪽 레이다를 최대한 정렬한다. laser 수평자를 사용하여 양방향에서 교차 정렬한다. (Master -> Slave, Slave -> Master).
- 母 정확한 조임 토크로 브라켓과 파이프 크램프를 조인다.
- ➡ 전원 케이블과 Ethernet cable 을 M12 콘넥터에 연결한다. (4.3.2 참조)
- ▷ Slave 쪽의 이더넷 케이블 연결은 WebUI 를 통해 구성할 때만 필요하다

메모 포함[SR3]: Wichtig wäre ggfs. noch der grafische? Hinweis, dass selbst bei leichtem Versatz beide Stationen parallel zur Fahrtrichtung ausgerichtet werden müssen. Ein Kunde hatte mal bei 20cm Versatz auf 20m gerade aufeinander ausgerichtet. Beim Auseinanderfahren ging das dann nicht mehr.

z.B. Folie 10 https://192.168.98.1/svn/docs/Documentation/User%20Docum entation/LPR-61G\_Documentation/Documentation\_Englisch/tipsAndTricks.p ptx

#### 5.4 Diversity Radar Mode 설치

4 개의 radar 센서가 두 개씩 두개의 짝으로 사용된다. 즉, 두 조의 Secondary mode 측정이 일정 간격을 갖고 인접하여 설치 운용된다. 그림 5.2 참조.

2 개의 radar 센서가 마스터로 구성되고 LAN 으로 연결되며 반대편 2 개의 radar 센서는 슬레이브가 된다.

- master 레이다와 slave 레이다가 수평 정렬되어야 한다.
- 레이다는 레이다 빔 축을 따라 동일 한 방향으로 설치되어야 한다.

(예: 레이다의 콘넥터 부분이 모두 아래 방향으로 통일)

Diversity Radar 브라켓을 설치한다.

두개의 레이다를 브라켓에 체결한다. Figure 5.2

양쪽 레이다를 최대한 정렬한다. laser level 기를 사용하여 양방향에서 교차 정렬한다. (Master -> Slave, Slave -> Master).

정확한 조임 토크로 브라켓과 파이프 크렘프를 조인다.

전원 케이블과 Ethernet cable 을 M12 connectors 에 연결한다. (4.3.2 참조)

Slave 쪽의 이더넷 케이블 연결은 WebUI 를 통해 구성 할 때만 필요하다.

두개의 master 는 LAN(이더넷 스위치에서)으로 연결되어야 한다.

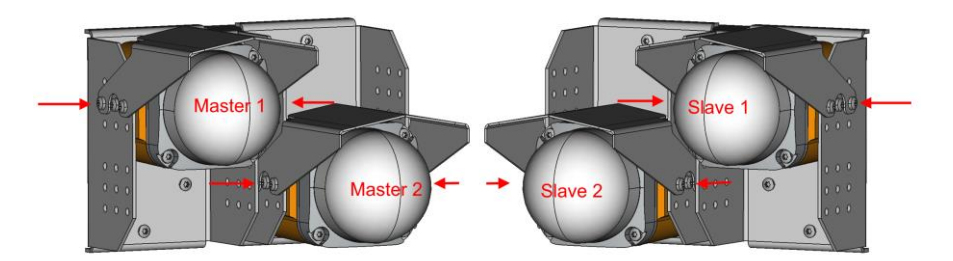

Figure 5.2: diversity 모드의 master 와 slave 모습

# 6 설치

WebU 를 통해 레이다 설치를 한다. 상세 사항은 8 장 참조한다

6.1 초기 설치

레이다에 전원을 연결(11 - 36V)하고 기다리면 파란색 LED 가 빨간색으로 바뀌며 부팅이 된다.

레이다를 PC 에 Ethernet 케이블로 연결한다

Web browser 에서 (<u>http://192.168.1.99</u>) 주소로 웹 인터페이스 (WebUI)을 연다.

사용자 ID 는 "Symeo", 비번은 "54all2u" 로 로그인 한다.

사용하는 국가 선택한다.

사용자의 필요에 따라 IP 주소 변경하고 TCP/IP subnet 도 변경한다.

#### 6.2 Primary 모드 셋팅

WebUI 에서 아래 순서로 설정한다.

- Device -> Settings -> Measurement
  - Station mode = Primary
  - 。 Bandwidth mode = 거리와 정밀도에 맞는 주파수 대역(bandwidth)을 결정한다.
  - 。 Channel block = 추천되는 것을 선택한다.
  - Sync channel = 주변에 있는 LPR<sup>®</sup>-1DHP-291 센서와 다른 채널을 선택한다. 이웃하고 있는 센서는 최소 4 개의 채널 간격을 띄워서 사용한다.
  - Device -> Settings -> Measurement details
  - 。 Target search mode = 측정 범위 안에서 반사판이 최초 반사체이면 "First" 선택한다.
  - 。 측정 범위 안에서 반사판이 가장 강한 반사체이면 "Strongest"를 선택한다.

▲ Caution 특히, 주변에 반사체가 많은 환경에서는"*Target search mode*"는 레이다 작동 특성에 중요한 역할을 한다. "First target"으로 설정하면 레이다 인근에 있는 다른 반사체를 측정할 수 있다. (예, 지나가는 사람 등) "Strongest target"으로 설정하면 주변 벽이나 다른 양호한 반사체를 측정할 수 있다. 고로, 선행 테스트를 수행하여 결정한다.

#### 6.3 Secondary 모드 셋팅

WebUI 를 통해 master 와 slave 를 선택한다.

i Note

Master 에서만 거리 값을 출력한다.

#### Master

- Device -> Settings -> Measurement
  - Station mode = Master 로 설정한다.
  - 。 Bandwidth mode = 거리와 정밀도에 맞는 주파수 대역(bandwidth)결정한다.
  - Channel block = 추천되는 것을 선택한다.
  - Sync channel =주변에 있는 LPR®-1DHP-291 센서와 다른 채널은 선택한다. 이웃에 있는 센서는 4 개의 채널 간격을 띄워서 사용한다. \*짝이 되는 Slave 는 동일한 값으로 되게 한다.

#### Slave

- Device -> Settings -> Measurement
  - 。 Station mode = Slave 로 한다
  - 。 Bandwidth mode = Master 와 동일 하게 한다.
  - Channel block = Master 와 동일하게 한다.
  - Sync channel = Master 와 동일 하게 한다.

#### 6.4 Diversity Radar Mode setup

#### i Note

- master 만 측정 값을 출력한다.
- 두개의 master 는 LAN 으로 연결되어야 한다.
- 두개의 master 는 유사한 값을 출력한다.
- Master 1 은 slave 1 을 보고 master 2 는 slave 2 을 마주 보고 수평 수직 편차가 없도록 한다.
#### Master 1

#### Device -> Settings -> Measurement

- 。 Station mode = Master 로 설정한다
- 。 Bandwidth mode = 거리와 정밀도에 맞는 주파수 대역(bandwidth)결정한다
- 。 Channel block = 추천되는 것을 선택한다
- Sync channel = 주변에 있는 LPR<sup>®</sup>-1DHP-291 센서와 다른 채널은 선택한다. 이웃에 있는 센서는 4 개의 채널 간격을 띄워서 사용한다. \*짝이 되는 Slave 는 동일한 값으로 되게 한다.

#### Slave 1

- Device -> Settings -> Measurement
  - 。 Station mode = Slave 로 한다
  - 。 Bandwidth mode = Master 1 과 동일하게 한다
  - 。 Channel block = Master 1 과 동일하게 한다.
  - 。 Sync channel = Master 1 과 동일 하게한다.

#### Master 2

- Device -> Settings -> Measurement
  - 。 Station mode = Master 로 한다
  - 。 Bandwidth mode = Master 1 과 동일하게 한다
  - 。 Channel block = Master 1 과 동일하게 한다
  - Sync channel = 주변에 있는 LPR<sup>®</sup>-1DHP-291 센서와 다른 채널은 선택한다 (Slave 2 와는 동일하게 한다). Master 1 과 Slave 1 의 채널과는 다르게 한다. 이웃에 있는 센서는 4 개의 채널 간격을 띄워서 사용한다.

0

### Slave 2

- Device -> Settings -> Measurement
- 。 Station mode = Slave 로 한다
- 。 Bandwidth mode = Master 2 와 동일하게 한다
- 。 Channel block = Master 2 와 동일하게 한다
- 。 Sync channel = Master 2 와 동일하게 한다

### "Measurement details"설정

#### Master 1

- Device -> Settings -> Measurement details
  - 。 Diversity mode = Enabled 로 한다
  - 。 Diversity partner IP address = IP address of Master 2 와 동일하게 한다
  - 。 Diversity partner sync channel = Sync channel of Master 2 와 동일하게 한다

### Master 2

- Device -> Settings -> Measurement details
  - Diversity mode = Enabled 로 한다
  - 。 Diversity partner IP address = IP address of Master 1 와 동일하게 한다,
  - 。 Diversity partner sync channel = Sync channel of Master 1 와 동일하게 한다

## 7 TCP/IP 연결

레이다와 PC 가 같은 subnet 이어야 한다. 즉, 레이다와 PC 의 주소 처음 세자리는 동일해야 한다.

(subnet mask 는 255.255.255.0)

PC 와 레이다 간 firewall 설정 해지한다.

PC 에서 이더넷 인터페이스를 설정한다.

PC IP 주소를 192.168.1.1, subnet mask 를 255.255.255.0 으로 한다.

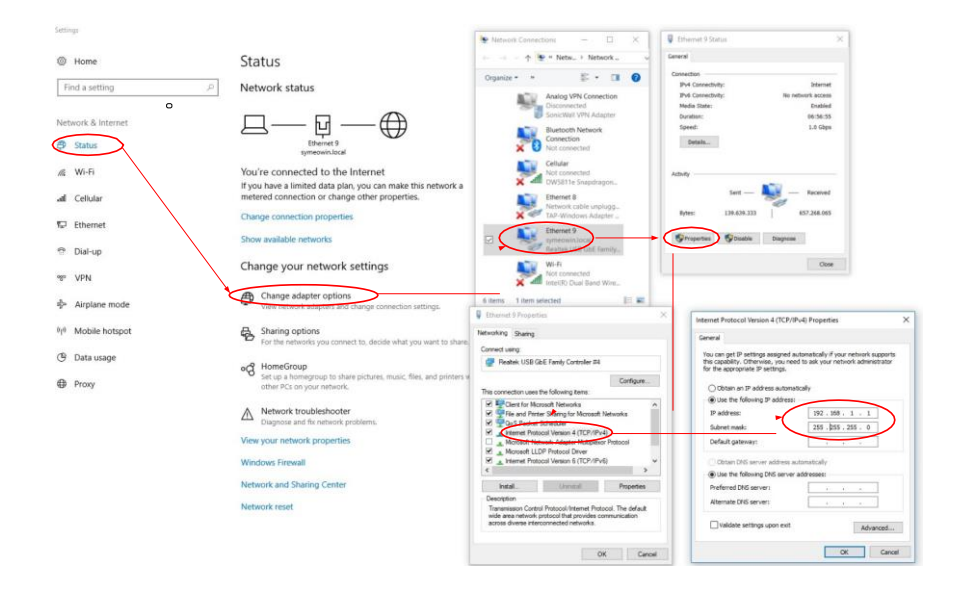

PC에서 LPR 연결을 확인하다.

Ping 확인 방법:

- 1. 윈도우 시작 버튼
- 2. Run 3. 명령어 cmd 와 확인
- 4. ping 192.168.1.99 (혹은 현재 LPR®-1DHP-291 IP 주소) 확인

LPR®-1DHP-291 응답 결과 창.

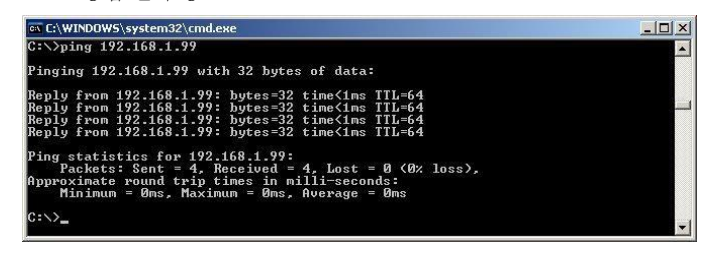

Figure 7.2: Ping LPR®-1DHP-291

레이다의 IP 주소를 모를 때는 시메오 홈페이지에서 Symeo IP Discover 을 다운 받아 사용한다. <u>www.symeo.com</u>.

### 8 Web 사용자 인터페이스를 통한 레이다 셋팅

### 8.1 Web 사용자 인터페이스 열기

웹 브라우저를 열고 주소창에 레이다 센서의 IP 를 넣는다. 예: http:// 192.168.1.99 아래와 같은 초기 화면이 나온다

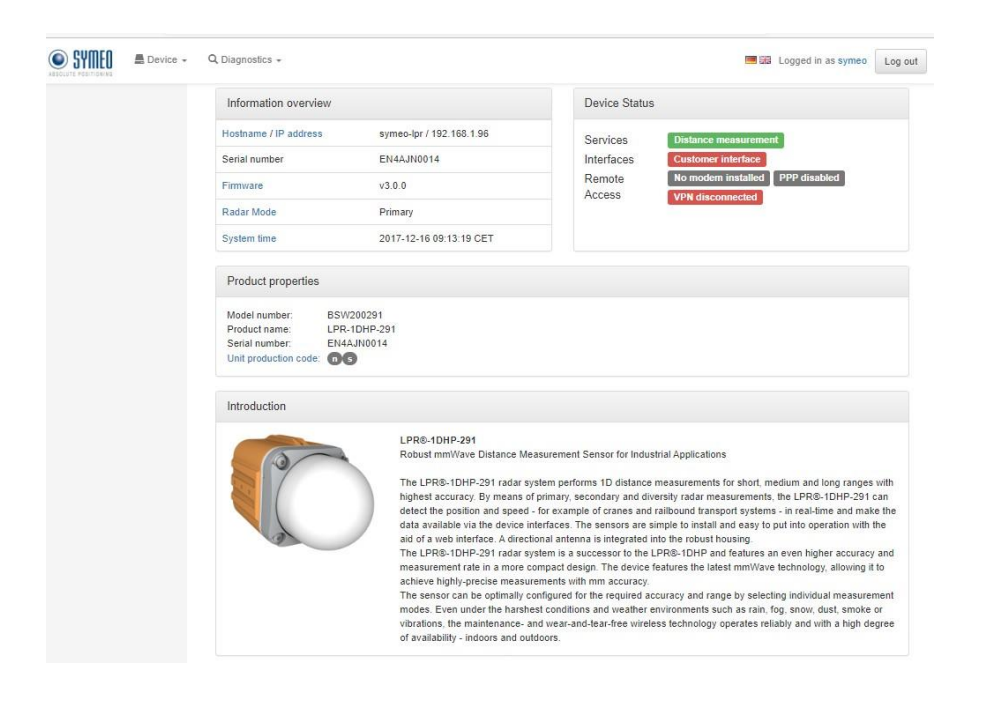

## 8.2 로그인

사용자 이름 "symeo" 암호 "54all2u" 로 레이다 센서에 로그인 한다.

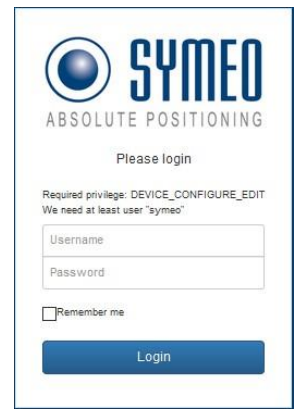

## 8.2 초기 작동

"환경 설정이 맞지 않다는 내용이 아래와 같이 나타난다.

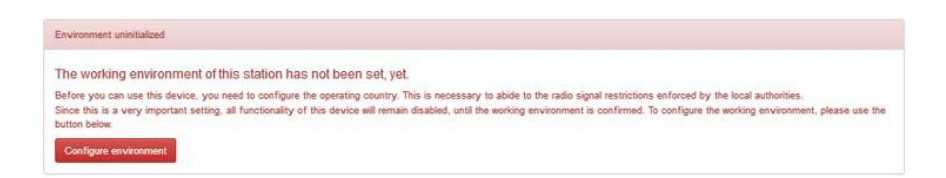

밑에 있는 붉은 박스 "Configure environment"를 클릭한다

| Information overview   |                           | Device Status    |                                                  |
|------------------------|---------------------------|------------------|--------------------------------------------------|
| Hostname<br>IP address | symeo-lpr<br>192.168.1.99 | Services         | Distance measurement<br>Binary protocol          |
| Firmware               | v0.11.0-54-g3aedb9f       | Remote<br>Access | No modem installed PPP disabled VPN disconnected |
| Radar Mode             | Primary                   |                  |                                                  |
| System time            | 2018-08-08 14:10:21 UTC   |                  |                                                  |

### Initial setup of environment

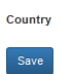

Please select your country to determine the operation environment. This is important to abide to the regulations of your local authorities concerning the radio signal specifications. The setting has to be the same on all Symeo devices in one setup.

그림 8.4 초기 환경 셋팅

- 사용하는 국가 선택하고 Save 한다. - "Activate change"를 눌러 저장 값을 활성화한다. (그림 8.5)

United States of America

| Information over | view                    | Device Status                           |
|------------------|-------------------------|-----------------------------------------|
| Hostname         | symeo-lpr               | Services Distance measurement           |
| IP address       | 192.168.1.99            | Interfaces Binary protocol              |
| Firmware         | v0.11.0-54-g3aedb9f     | Remote No modern installed PPP disabled |
| Radar Mode       | Primary                 |                                         |
| System time      | 2018-08-08 14:12:48 UTC |                                         |

#### Initial setup of environment

You have successfully configured the device environment. Please review and activate your changes now by clicking the review button below.

Activate changes

그림 8.5 -Activate changes

다음 창이 나타난다.

|                                         | information overnew |                         | Device Sta | us                               |
|-----------------------------------------|---------------------|-------------------------|------------|----------------------------------|
| alized configuration<br>s. please amend | Hostname            | symeo-lpr               | Services   | Distance measurement             |
|                                         | IP address          | 192.168.1.99            | Interfaces | Binary protocol                  |
| end invalid settings                    | Firmware            | v0.11.0-54-g3aedb9f     | Remote     | No modern installed PPP disabled |
|                                         | Radar Mode          | Primary                 | ,          | VPN disconnected                 |
| nges have been                          | System time         | 2018-08-08 14:14:28 UTC |            |                                  |

그림 **8.6** 유효하지 않은 셋팅 값 수정 좌측 상단의 붉은 박스는 현재 셋팅이 적절치 않아 수정해야 함을 의미한다.

"Amend invalid settings" 버튼을 클릭한다.

| and successfully                                                                                                    | Information overview  |                          |                                                                                                    | Device Status                                                                                                    |                                                                                                    |
|----------------------------------------------------------------------------------------------------|-----------------------|--------------------------|----------------------------------------------------------------------------------------------------|----------------------------------------------------------------------------------------------------|----------------------------------------------------------------------------------------------------|
|                                                                                                    | Hostname / IP address | symeo-lpr / 192.168.1.96 |                                                                                                    | Services                                                                                                    | Distance measurement                                                                                                    |
| elected invalid or uninitialized                                                                                                    | Serial number         | EN4AJN0014               |                                                                                                    | Interfaces                                                                                                    | Cuclomer intertese                                                                                                    |
| rfiguration values, please amend them.                                                                                                    | Firmwara              | v3.0.0                   |                                                                                                    | Remote Access                                                                                                    | No modern Incluied PPP disconneoled VPN disconnected                                                                                                    |
| The Party Party and the Party of the Party of the Party o | Radar Mode            | Master                   |                                                                                                    |                                                                                                    |                                                                                                    |
|                                                                                                    | System time           | 2018-02-07 07:17:02 CE   | T                                                                                                    |                                                                                                    |                                                                                                    |
| Settings                                                                                                    |                       |                          |                                                                                                    |                                                                                                    |                                                                                                    |
| Customer protocol                                                                                                    | Measurement           |                          |                                                                                                    |                                                                                                    |                                                                                                    |
| tewarding                                                                                                    |                       | Station mode             | Master                                                                                                    |                                                                                                    | ~                                                                                                    |
| AN                                                                                                    |                       |                          | Depending on the configuration the<br>the distance to a reflective target)                                                                      | e unit can either be run in secondar                                                                                 | ny radar mode (maater measures the distance to slave) or in primary radar mode (radar measure                                                                                                    |
| ngang                                                                                                    |                       | Range mode               | Loop                                                                                                    |                                                                                                    |                                                                                                    |
| hasaromoti datala                                                                                                    |                       |                          | The range mode determines the p<br>system for short ranges. Check th                                                                            | ower of the transmitted signal. Shore customer specific offset after char                                            | rt range mode uses lower signal levels, thus reducing the range but improving the accuracy of to<br>riging the range mode and acjust it if necessary.                                                                                                    |
| Acadurement 🐥                                                                                                    |                       | Bandwicth mode           | 1.0 CH2                                                                                                    |                                                                                                    | ~                                                                                                    |
| todam                                                                                                    |                       |                          | Value has changed from 14.0 GHz                                                                                                    | r i                                                                                                    |                                                                                                    |
| latwork routes                                                                                                    |                       |                          | The radar sensor supports different                                                                                                    | nt bandwidth modes which impact th                                                                                   | te sensor's performance. For best accuracy choose a large bandwidth.                                                                                                    |
| rdina                                                                                                    |                       | Channel block            | 26                                                                                                    |                                                                                                    | ~                                                                                                    |
| ulay                                                                                                    |                       |                          | ValueError: value is not a valid se                                                                                                    | loctable option                                                                                                    |                                                                                                    |
| tentite access                                                                                                    |                       |                          | The RF frequency range is groups<br>optimum performance.                                                                                        | ad into several blocks. Each channel                                                                                 | I block defines a set of available sync channels. It is recommended to keep the default value for                                                                                                    |
| inconi                                                                                                    |                       | Syno ohannel             | 4810                                                                                                    |                                                                                                    |                                                                                                    |
| 994 serrific access                                                                                                    |                       |                          | Integer number in range 4000, 3100<br>The sync channel determines the<br>same for a pair of master and size<br>bandwidth in each channel block. | actual center frequency and bandwi<br>w but different than that of any simil<br>Check the customer specific offset a | Ioth of the rader signals and differentialies the rader sensor links. The sync channel has to be the<br>ar rader sensor in range. The sync channel with the lowest number provides the highest<br>affor changing the sync channel and adjust RT necessary. |
|                                                                                                    |                       | Customer specific offset | 0.0                                                                                                    |                                                                                                    | m                                                                                                    |
|                                                                                                    |                       |                          | Number in serge -1.0.1.0 m<br>The offset can be used to calibrate                                                                               | a the reference plane for the distance                                                                               | re measurements according to the customen's setup, e.g., to calibrate the ractan's distance marks                                                                                                    |

그림 8.7 필수 셋업 화면 Measurement 셋팅 값 화면으로 필수 셋팅이다.

모두 셋팅하고 "Submit Changes" 버튼을 누른다.

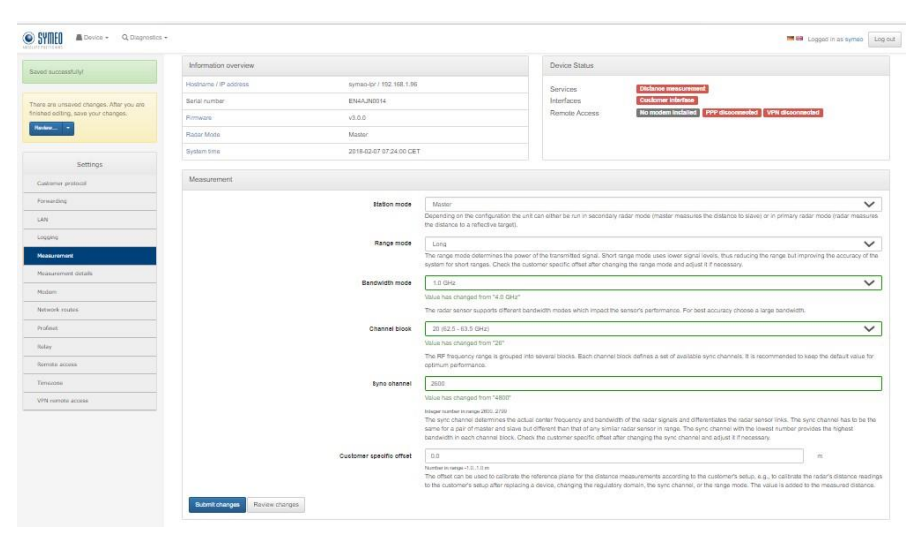

그림 8.8 필수 셋팅 값

# 8.4 셋팅 값 변경, 검토 및 저장

"Submit changes" 버튼을 누르면 WebUI 가 업데이트되지만 "Review Change" 페이지에서 "Save all changes" 버튼을 누르기 전 까지는 레이다에 셋팅이 적용되지 않는다.

좌측 상단의 "Review Change" 버튼을 누르고 그 내용은 페이지 중앙 하단에서 확인할 수 있다.

| SYMED = Device - Q Dia                                | gnostics +                               |                          |            |                                           |                     | 📕 💷 Logged in as sy | meo Log ou |
|-------------------------------------------------------|------------------------------------------|--------------------------|------------|-------------------------------------------|---------------------|---------------------|------------|
| There are unsaved changes.                            | Information overview                     |                          | C          | Device Status                             |                     |                     |            |
| After you are finished editing,<br>save your changes. | Hostname / IP address                    | symeo-lpr / 192.168.1.96 | s          | Services                                  | Distance measuremen | 3                   |            |
| Review                                                | Serial number                            | EN4AJN0014               | h          | nterfaces                                 | Customer interface  |                     |            |
| Save all changes without reviewing                    | Firmware                                 | v3.0.0                   | F          | Remote                                    | No modem installed  | PPP disconnected    |            |
| Discard all changes                                   | Radar Mode                               | Master                   | ,          | 100000                                    | VPN disconnected    |                     |            |
|                                                       | System time                              | 2018-02-07 07:32:07 CET  |            |                                           |                     |                     |            |
|                                                       | Changed settings<br>Measurement Settings |                          |            |                                           |                     |                     |            |
|                                                       | Measurement Settings                     | Old value                | New        | value                                     |                     | Unit                | Actions    |
|                                                       | Station mode                             | Master                   | Slave      |                                           |                     |                     | O          |
|                                                       | Range mode                               | Long                     | Short      | L. C. C. C. C. C. C. C. C. C. C. C. C. C. |                     |                     | •          |
|                                                       | Measurement details Settings             |                          |            |                                           |                     |                     |            |
|                                                       | Parameter                                | Old                      | value      | New value                                 |                     | Unit                | Actions    |
|                                                       | Diversity mode                           | Not o                    | lisplayed. |                                           |                     |                     | 0          |
|                                                       | TX gain DAC value                        | Not o                    | lisplayed. |                                           |                     |                     | 0          |
|                                                       | VCO gain                                 | Not o                    | lisplayed. |                                           |                     |                     | •          |
|                                                       | Measurement special Settings             |                          |            |                                           |                     |                     |            |
|                                                       | Parameter                                | Old value                | New        | value                                     |                     | Unit                | Actions    |
|                                                       | Switch RX/TX                             | Not displayed.           |            |                                           |                     |                     | 0          |
|                                                       | Save all changes Discard all change      | jes                      |            |                                           |                     |                     |            |

그림 8.9 변경 내용 검토, 저장 혹은 지움 화면

"Save all changes" 버튼을 눌러 변경사항을 저장한다. 그러면 "Changes have been saved" 창이 나타난다.

변경 내용을 지우려면 "Discard all changes" 버튼을 누른다.

몇 초 지난 후 변경 내용이 저장된다. 어떤 변경은 장치의 재부팅이 필요하기도 하다.

|                   | C Diagnostics +  |                         |               | Logged in as symeo               |
|-------------------|------------------|-------------------------|---------------|----------------------------------|
| anges have been   | Information over | <i>i</i> ew             | Device Status | 3                                |
| ved.              | Hostname         | symeo-lpr               | Services      | Distance measurement             |
|                   | IP address       | 192.168.1.99            | Interfaces    | Binary protocol                  |
| Settings          | Firmware         | v0.11.0-54-g3aedb9f     | Remote        | No modern installed PPP disabled |
| Sustomer protocol | Radar Mode       | Primary                 | Access        | VPN disconnected                 |
| Forwarding        | System time      | 2018-08-08 14:40:04 UTC |               |                                  |

### 8.5 홈페이지

왼쪽 상단의 제조사 심볼 ◉ Ⅷ 을 누르면 최초 페이지로 돌아간다.

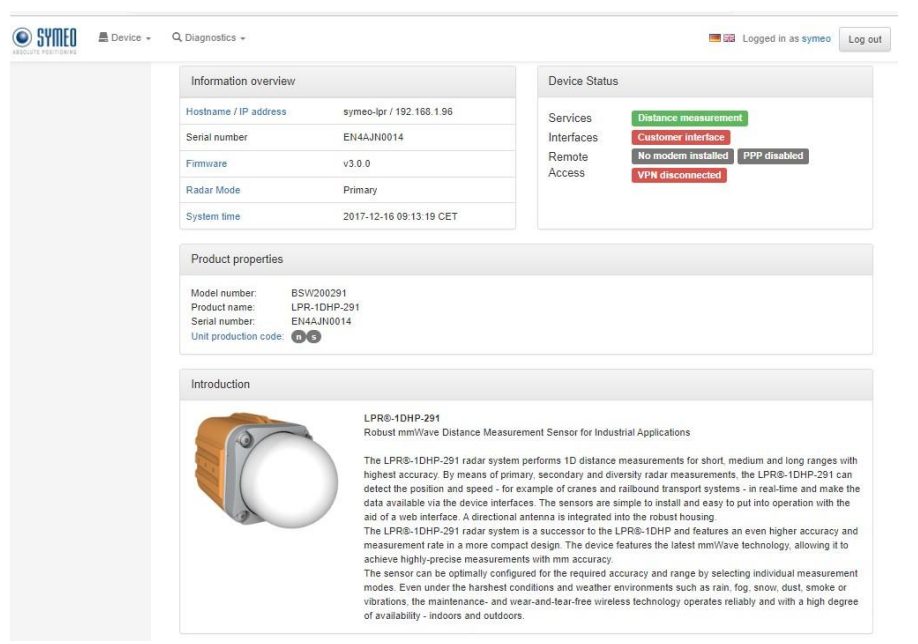

### 그림 **8.11** 홈페이지

모든 페이지의 상단에는 현재 장치 상태가 표시된다.

| Device Status |                                                  |
|---------------|--------------------------------------------------|
| Services      | Distance measurement                             |
| Interfaces    | Customer interface                               |
| Remote Access | No modem installed PPP disabled VPN disconnected |

그림 8.12 장치 상태

"Distance measurement" 가 녹색이면 셋팅이 정상이다. "Customer interface" 버튼이 녹색이면 사용자 port (PLC port) 와 정상 연결을 의미한다.

"Information Overview" 에는 아래 내용이 나타난다. 호스트 이름 / 레이다의 IP 주소 시리얼 번호 펌웨어 버전 현재 레이다 모드 레이다 장치의 시간

| Information overview  |                          |
|-----------------------|--------------------------|
| Hostname / IP address | symeo-lpr / 192.168.1.96 |
| Serial number         | EN4AJN0014               |
| Firmware              | v3.0.0                   |
| Radar Mode            | Primary                  |
| System time           | 2017-12-21 03:43:47 CET  |

그림 8.13 WebUI 정보 창

"System time" 버튼을 누르면 "Set system time" 창이 생긴다. PC 의 시간이나 현재 사용 나라의 시간으로 바꾼다.

"Product properties" 창은 다음 내용을 표시한다.

모델 번호 제품이름 시리얼 번호 제품 생산코드

| Product properties                                                        |                                         |
|---------------------------------------------------------------------------|-----------------------------------------|
| Model number:<br>Product name:<br>Serial number:<br>Unit production code: | BSW200291<br>LPR-1DHP-291<br>EN4AJN0014 |

### 그림 8.14 Product properties

"Unit production code" 버튼을 누르면 제품의 주요 특징이 나타난다.

| Product features                                                                                                    |                            |        |
|----------------------------------------------------------------------------------------------------|----------------------------|--------|
| Please inspect the table below to see a complete list of all features available for the                                 | is unit.                   |        |
| Feature description                                                                                                    | Production code<br>element | Active |
| Profinet                                                                                                    | 0                          | Yes    |
| LPR®-1DHP-200/350 series radar sensor - integrated antenna with +/- $2.5^\circ$ field of view; Ethernet interface (M12) | 6                          | Yes    |

그림 8.15 제품의 주요 특징

#### 8.6 Device 메뉴

Device 하부 메뉴에는 아래 내용이 있다

-셋팅

-셋팅 값 업로드

-다운로드

-공장 초기화

-장치 재부팅

| SYMEO<br>ABSOLUTE POSITIONING | E Device 👻                 | <b>Q</b> Dia | gnostics 👻      |
|-------------------------------|----------------------------|--------------|-----------------|
|                               | Settings<br>Upload configu | ration       | nation overview |
|                               | Downloads                  |              | me              |
|                               | Firmware upda              | te           | ess             |
|                               | Factory reset              |              | ire             |
|                               | Reboot device              |              |                 |
|                               |                            | INGUG        | Mode            |

그림 8.16 Device 메뉴

#### 8.6.1 **Device-Settings**

Setting 하부 메뉴에는 아래 내용이 있다.

- Customer protocol
- ٠ Forwarding •
- LAN ٠
- Logging •
- Measurement ٠ Measurement details
- Modem ٠
- Network routes
- Profinet
- •
- Relay Remote access ٠
- ٠ Timezone
- VPN remote access

#### **Device - Settings - Customer Protocol**

하부 메뉴에는 아래 내용이 있다:

- 사용자 protocol 모드

  - Interface TCP 혹은 UDP
     TCP server (사용자가 LPR®-1DHP-291에 연결)
     TCP client (LPR®-1DHP-291 이 사용자 서버에 연결)
    - UDP
- Port
  - 。 사용자 프로토콜 binary XP의 포트 넘버 (1100~65535)
- Protocol frame length 。 기본 47 bytes.
- 출력 간격 활성화 •
  - 。 비활성시 내부 측정 출력 간격으로 출력한다.
- 출력 간격 활성화 시 셋팅 범위 ٠ 。 10~ 60000 ms.

| Mode of customer protocol                                                                 | TCP server (customer connects to radar sensor)                                                                                                    |                                                  |
|-------------------------------------------------------------------------------------------|----------------------------------------------------------------------------------------------------|--------------------------------------------------|
|                                                                                           | Interface to customer - either TCP or UDP                                                                                                    |                                                  |
| Port                                                                                      | 3046                                                                                                    |                                                  |
|                                                                                           | Integer number in range 110065535                                                                                                    |                                                  |
|                                                                                           | Port of customer protocol binary XP                                                                                                    |                                                  |
|                                                                                           |                                                                                                    |                                                  |
| Protocol frame length                                                                     | 47                                                                                                    | byte                                             |
| Protocol frame length                                                                     | 47<br>Integer number in range 47100 byte                                                                                                    | byte                                             |
| Protocol frame length                                                                     | 47<br>Integer number in range 47100 byte<br>Frame length of customer protocol binary XP (Default value 4                                                                                                    | byte                                             |
| Protocol frame length                                                                     | 47<br>Integer number in range 47100 byte<br>Frame length of customer protocol binary XP (Default value 4<br>Each data packet is zero-padded to the selected protocol fran                                                                                                    | byte<br>17 bytes).<br>me length                  |
| Protocol frame length                                                                     | 47<br>Integer number in range 47100 byte<br>Frame length of customer protocol binary XP (Default value 4<br>Each data packet is zero-padded to the selected protocol fran<br>before the data packet is sent.                                                                                                    | byte<br>17 bytes).<br>me length                  |
| Protocol frame length                                                                     | 47<br>Integer number in range 47100 byte<br>Frame length of customer protocol binary XP (Default value 4<br>Each data packet is zero-padded to the selected protocol fran<br>before the data packet is sent.                                                                                                    | byte<br>17 bytes).<br>me length                  |
| Protocol frame length<br>Enable custom output interval                                    | 47<br>Integer number in range 47100 byte<br>Frame length of customer protocol binary XP (Default value 4<br>Each data packet is zero-padded to the selected protocol fran<br>before the data packet is sent.<br>Enabled                                                                                                    | byte<br>47 bytes).<br>me length                  |
| Protocol frame length<br>Enable custom output interval                                    | 47<br>Integer number in range 47100 byte<br>Frame length of customer protocol binary XP (Default value 4<br>Each data packet is zero-padded to the selected protocol fran<br>before the data packet is sent.<br>Enabled<br>Enable a custom output interval of own distance. If disabled.                                                                                                    | byte<br>17 bytes).<br>me length<br>the own       |
| Protocol frame length<br>Enable custom output interval                                    | 47<br>Integer number in range 47100 byte<br>Frame length of customer protocol binary XP (Default value 4<br>Each data packet is zero-padded to the selected protocol fran<br>before the data packet is sent.<br>Enabled<br>Enable a custom output interval of own distance. If disabled,<br>measured distance is output with measurement rate.                                              | byte<br>17 bytes).<br>me length<br>the own       |
| Protocol frame length<br>Enable custom output interval                                    | 47<br>Integer number in range 47100 byte<br>Frame length of customer protocol binary XP (Default value 4<br>Each data packet is zero-padded to the selected protocol fran<br>before the data packet is sent.<br>Enabled<br>Enable a custom output interval of own distance. If disabled,<br>measured distance is output with measurement rate.                                              | bytes).<br>H7 bytes).<br>me length               |
| Protocol frame length<br>Enable custom output interval<br>Output interval of own distance | 47<br>Integer number in range 47100 byte<br>Frame length of customer protocol binary XP (Default value 4<br>Each data packet is zero-padded to the selected protocol fran<br>before the data packet is sent.<br>Enabled<br>Enable a custom output interval of own distance. If disabled,<br>measured distance is output with measurement rate.<br>100                                       | byte<br>47 bytes).<br>me length<br>the own<br>ms |
| Protocol frame length<br>Enable custom output interval<br>Output interval of own distance | 47<br>Integer number in range 47100 byte<br>Frame length of customer protocol binary XP (Default value 4<br>Each data packet is zero-padded to the selected protocol fran<br>before the data packet is sent.<br>Enabled<br>Enable a custom output interval of own distance. If disabled,<br>measured distance is output with measurement rate.<br>100<br>Integer number in range 1080000 ms | byte<br>17 bytes).<br>me length<br>the own<br>ms |

그림 8.17: Device - Settings - Customer protocol

| [날짜] | 51 |
|------|----|
| [날짜] | 51 |

#### **Device - Settings - Forwarding**

하부 메뉴에 아래 내용이 있다.

- LAN forwarder
  - 。 측정 패킷을 LAN을 통해 LPR®-1D24 레이다에 전달한다.

아래 추가 옵션은 LAN forwarding 을 활성화해야 한다.

- 목표물 IP 주소
  - 。 연결된(목표물) LPR®-1D24 radar의IP 주소
- 데이터 전달 간격 조정 활성화
  - 。 비활성화 되어 있으면 데이터 전달은 측정 간격(measurement rate)으로 전달된다.
- 출력 간격("Enable custom forward interval "을 활성 화 했을 때)

LAN 으로 사용자 PLC 에 전달되는 측정 데이터의 출력 간격

| LAN forwarder                   | Enabled                                                                                                   | ×                    |
|---------------------------------|----------------------------------------------------------------------------------------------------|----------------------|
|                                 | Forward packages via LAN to connected LPR-1D24 unit                                                       |                      |
| Destination IP address          | 0.0.0.0                                                                                                   |                      |
|                                 | Destination IP address of connected LPR-1D24 unit                                                         |                      |
| Enable custom forward interval  | Enabled                                                                                                   |                      |
|                                 | Enable a custom forward interval of own distance. If disabled, the own measured<br>with measurement rate. | distance is forwarde |
| Output interval of own distance | 100                                                                                                    | ms                   |
|                                 | Integer number in range 2560000 ms                                                                        |                      |
|                                 | Output interval of own measured distance to be forwarded over LAN                                         |                      |

그림 8.18: Device - Settings - Forwarding

#### **Device - Settings - LAN**

하부 메뉴로 아래 내용이 있다.

- Link type
- Address Mode
- IP-Address
- Netmask
- Gateway
- Hostname
  - 。 Local hostname으로 DHCP 모드에서 DHCP 서버로 제공된다.
- DNS
  - o name server IP (domain name system)
- Syslog
  - syslog messages의 서버 IP
- NTP Server
  - 。 time server의 IP 혹은 hostname (network time protocol).

| LAN            |                                                                                |
|----------------|--------------------------------------------------------------------------------|
| Link type      | Autonegotiation ~                                                              |
| Address Mode   | Static IP 🗸                                                                    |
| IP-Address     | 192.168.1.96                                                                   |
| Netmask        | 255.255.255.0                                                                  |
| Gateway        | 0.0.0.0                                                                        |
| Hostname       | symeo-lpr                                                                      |
|                | Local hostname, this name will also be offered to the DHCP server in DHCP mode |
| DNS            | 0.0.0.0                                                                        |
|                | IP of name server (domain name system)                                         |
| Syslog         | 0.0.0.0                                                                        |
|                | IP of server for syslog messages                                               |
| NTP Server     | 0.0.0.0                                                                        |
|                | IP or hostname of time server (network time protocol)                          |
| Submit changes |                                                                                |

그림 8.19: Device - Settings - LAN

### **Device - Settings - Logging**

하부 메뉴의 내용:

- Logging mode

   데이터 로그와 저장 방법을 결정한다.

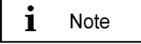

로그는 장치에 문제가 있을 때 임시로만 사용할 수 있다. 아래로 사전 문의가 필요하다. support@symeo.com

해당 옵션.

- 。 비활성화
- SD card에 로그
   USB에 로그 (추천 방법)
- 비활성 메모리에 로그(LPR®-1DHP-291는 비활성 메모리에만 로그 할 수 있다.)

#### Customer logging ports

"Customer logging ports" 가 활성화되어 있으면 아래 설정이 추가로 나타난다.

- Customer logging TCP port 1
   Customer logging TCP port 2
   Customer logging UDP port 1
   Customer logging UDP port 2

| Logging                     |                                                                                                    |
|-----------------------------|----------------------------------------------------------------------------------------------------|
| Logging mode                | Log to SD card if available                                                                                                    |
|                             | Defines whether unit logs system events and measurements to a storage device.                                                                                            |
| Customer logging ports      | Enabled                                                                                                    |
|                             | Enables additional ports to record customer data, e.g. additional sensor input, which must be sent to the radar sensor via TCP or UDP connections.                       |
| Customer logging TCP port 1 | 1100                                                                                                    |
|                             | Integer number in range 110066535                                                                                                    |
| Customer logging TCP port 2 | 1101                                                                                                    |
|                             | Integer number in range 110085535                                                                                                    |
| Customer logging UDP port 1 | 1100                                                                                                    |
|                             | Integer number in range 110085535                                                                                                    |
| Customer logging UDP port 2 | 1101                                                                                                    |
|                             | Integer number in range 110085535                                                                                                    |
| PC external logging         | Enabled 🗸                                                                                                    |
|                             | When enabled, detailed measurement data can be forwarded to another device running Symeo's FusionEngine, e.g., to collect data from multiple sensors on a single device. |
| PC IP address               | 192.168.1.3                                                                                                    |
|                             | IP address of PC for logging detailed LPR data externally                                                                                                    |
| PC logging slot             | 0                                                                                                    |
|                             | Integer number in range 019                                                                                                    |
|                             | This slot determines the UDP ports for logging radar sensor data<br>externally. These ports are used to forward, e.g., the distance and<br>temperature readings.         |
| Submit changes              |                                                                                                    |

그림 8.20 Device-Settings-Logging

#### **Device - Settings - Measurement**

하부 메뉴로 아래 내용이 있다:

#### Station mode

- secondary 모드(마스터에서 슬레이브까지 거리 측정) 혹은, primary 모드
   (레이다에서 반사판 까지 거리 측정)
- · Range mode
  - 전달 신호의 세기를 결정한다. Short range mode는 낮은 신호 세기를 사용한다.
     Range를 줄이면 측정 정밀도가 올라간다. Range를 변경한 후에는 offset 값이 생기는지 점검한다.
- Bandwidth mode
  - 레이다는 다른 bandwidth 모드를 지원하는데 이는 센서의 성능에 영향을 미친다. 측정 정밀도는 큰 bandwidth 모드에서 더 높아진다.
- Channel block
  - 。 몇 개의 block 안에는 RF 주파수 범위가 그룹 지어져 있다. 각 channel block 안에는 사용 가능한 sync channels 이 할당된다. 추천되는 기본 값을 사용하는 것이 좋다.
- Sync channel
  - sync channel 은 실제 중앙 주파수와 bandwidth을 결정한다. 한조(쌍)의 마스터와 슬레이브는 같은 sync channel을 갖는다. 동시에 근접한 다른 조(쌍)과는 다른 sync channel을 사용해야 한다. 각 채널 블록에서 가장 낮은 채널을 사용하면 가장 높은 bandwidth을 제공한다.
- Customer specific offset (Slave 모드에서는 사용하지 못함)
  - 사용자가 최초 정한 기준 값이 있을 때 이를 보정하는 용도로 사용할 수 있다. 즉, 레이다의 거리 값을 사용자의 기준에 맞게 옵셋을 주어 일치시킬 수 있다.

Caution

bandwidth mode, channel block, sync channel 등을 변경하면 센서의 측정 값이 변하여 기존 기준 값에 따라 캘리브레이션을 실시할 필요가 있다.

| Measurement              |                                                                                                    |
|--------------------------|----------------------------------------------------------------------------------------------------|
| Station mode             | Primary                                                                                                    |
|                          | Depending on the configuration the unit can either be run in secondary radar mode (master measures the distance to slave) or in primary rada mode (radar measures the distance to a reflective target).                                                                                                    |
| Range mode               | Long                                                                                                    |
|                          | The range mode determines the power of the transmitted signal. Short<br>range mode uses lower signal levels, thus reducing the range but<br>improving the accuracy of the system for short ranges. Check the<br>customer specific offset after changing the range mode and adjust it if<br>necessary.                                                                                                    |
| Bandwidth mode           | 4.0 GHz                                                                                                    |
|                          | The radar sensor supports different bandwidth modes which impact the sensor's performance. For best accuracy choose a large bandwidth.                                                                                                    |
| Channel block            | 26 (59.5 - 63.5 GHz)                                                                                                    |
|                          | The RF frequency range is grouped into several blocks. Each channel<br>block defines a set of available sync channels. It is recommended to ke<br>the default value for optimum performance.                                                                                                    |
| Sync channel             | 4800                                                                                                    |
|                          | Integer number in range 48005199<br>The sync channel determines the actual center frequency and bandwid<br>of the radar signals and differentiates the radar sensor links. The sync<br>channel has to be the same for a pair of master and slave but different<br>than that of any similar radar sensor in range. The sync channel with th<br>lowest number provides the highest bandwidth in each channel block.<br>Check the customer specific offset after changing the sync channel and<br>adjust it if necessary. |
| Customer specific offset | 0.0 m                                                                                                    |
| Submit changes           | Number in range -1.01.0 m<br>The offset can be used to calibrate the reference plane for the distance<br>measurements according to the customer's setup, e.g., to calibrate the<br>radar's distance readings to the customer's setup after replacing a devi<br>changing the regulatory domain, the sync channel, or the range mode.<br>The value is added to the measured distance.                                                                                                    |
| Submit changes           | measurements according to the customer's setup, e.g., to calibrate the<br>radar's distance readings to the customer's setup after replacing a dev<br>changing the regulatory domain, the sync channel, or the range mode.<br>The value is added to the measured distance.                                                                                                    |

그림 8.21:

#### **Device - Settings - Measurement Details**

레이다 모드에 따라 여러가지 Measurement Details 셋팅이 다르다.

#### Primary 레이다 모드 에서의 Measurement Details 셋팅

그림 8.22 와 그림 8.23 셋팅 참조

- Average spectra
  - 목표물 탐지 알고리즘 적용전에 Spectra를 평균 낼 수 있다. spectra를 더 많이 평균 낼수록 노이즈가 줄어들지만 동시에 측정율은 떨어진다.
- Target search mode
  - 데이다가 처음 목표물이나 혹, 반사 신호가 가장 강한 목표물 둘 중 하나를 검출하도록 모드를 선택할 수 있다.
- Start target range
- 。 목표물을 감지하는 최소 거리로 이 거리 이하 목표물은 무시한다.

#### Minimum level short range

- 짧은 거리 측정 범위에서 필요한 최소 신호 세기 레벨. 이 레벨 보다 낮은 신호세기의 목표물은 측정이 무시된다
- End short range
  - 짧은 거리의 측정 범위에서 가장 먼 거리를 의미. 유효 측정을 위해서는 신호 레벨이 셋팅 값 이상이어야 한다.
- Minimum level mid range
  - 중간거리 측정 범위에서 필요한 최소 신호 세기 레벨. 이 레벨 보다 낮은 신호세기의 목표물은 측정이 무시된다.
- End mid range
  - 중간 거리의 측정 범위에서 가장 먼 거리를 의미. 유효 측정을 위해서는 신호 레벨이 셋팅 값 이상이어야 한다.

#### Minimum level long range

- 긴 거리 측정 범위에서 필요한 최소 신호 세기 레벨. 이 레벨 보다 낮은 신호세기의 목표물은 측정이 무시된다
- End long range
  - 긴 거리의 측정 범위에서 가장 먼 거리를 의미. 유효 측정을 위해서는 신호 레벨이 셋팅 값 이상이어야 한다.
- FFT size
  - 레이더 센서의 측정 최대 거리와 업데이트 율(rate)은 내부적으로 FFT size 에 의해서 결정된다. 최대 거리 측정을 위해서는 큰 FFT를 선택한다. 최대 update rate위해서는 작은 FFT를 선택한다.
- Maximum occurring speed
- 。 측정 결과를 유효/무효 판정하는데 사용된다.
- Kalman filter
  - 거리 측정값 출력의 노이즈를 줄여 linear 한 형태로 만든다. 표준 application이
  - 아닌 primary 레이다 모드에서는 이 기능을 사용하지 않는 것이 좋다.

- Raw data mode ("Raw data output" 영역 활성화)
  - 레이다 센서의 파라미터 구성에 따라 레이다 센서는 raw ADC data, FFT spectra, 셋팅 된 threshold 값들을 제공할 수 있다.
- Raw data rate ("Raw data output" 영역 활성화)
   raw data rate는 저장되는 데이터 량의 스케일(크기) 결정에 사용된다. Data는 매 n 번 측정 마다 출력 된다.
- RX attenuator mode

   수신 신호가 매우 강할 때 활성화하여 사용할 수 있다.

측정 거리 변경과 그 threshold 레벨 셋팅(신호 레벨) 변경은 복수의 목표물이 있는 환경에서만 필요하고 전문가만 작업할 수 있다.

| Average spectra           | 1                                                                    |           |
|---------------------------|----------------------------------------------------------------------|-----------|
|                           | Integer number in range 110                                          |           |
|                           | Spectra can be averaged before applying the target search algor      | ithm.     |
|                           | Averaging more spectra will reduce the noise but it will also reduce | ce the    |
|                           | measurement rate.                                                    |           |
| Target search mode        | Strongest                                                            | `         |
|                           | The radar will either detect the first or the strongest target above | the       |
|                           | thresholds defined below.                                            |           |
| Start target range        | 1.6                                                                  | m         |
|                           | This parameter defines the start of the target search area. Target   | s below   |
|                           | this distance will be ignored.                                       |           |
| Minimum level short range | -110.0                                                               | dB        |
|                           | Number in range -110.00.0 dB                                         |           |
|                           | This parameter defines the required minimum level for valid targe    | ets in th |
|                           | short range area. Targets with a lower signal level will be ignored  | -         |
| End short range           | 10                                                                   | m         |
|                           | This parameter defines the end of the short range area where the     | e         |
|                           | respective minimum level is required for valid targets.              |           |
| Minimum level mid range   | -100.0                                                               | dB        |
|                           | Number in range -110.00.0 dB                                         |           |
|                           | This parameter defines the required minimum level for valid targe    | ets in th |
|                           | mid range area. Targets with a lower signal level will be ignored.   |           |
| End mid range             | 20                                                                   | m         |
|                           | This parameter defines the end of the mid range area where the       |           |
|                           | respective minimum level is required for valid targets.              |           |
| Minimum level long range  | -100                                                                 | dB        |
|                           | Integer number in range -1100 dB                                     |           |
|                           | This parameter defines the required minimum level for valid targe    | ets in th |
|                           | long range area. Targets with a lower signal level will be ignored.  |           |
| End long range            | 50                                                                   | m         |
|                           | This parameter defines the end of the long range area where the      |           |
|                           | respective minimum level is required for valid targets.              |           |
| FFT size                  | Large                                                                | `         |
|                           | The maximum range and update rate of the sensor is limited inte      | rnally b  |

그림 8.22: Device - Settings - Measurement details - Primary radar mode - part 1

| Maximum occurring speed     | 10.0                                                                                                    | m/s         |
|-----------------------------|----------------------------------------------------------------------------------------------------|-------------|
|                             | The maximum occurring speed is used internally to validate the measurement results.                               | •           |
| Kalman filter               | Enabled                                                                                                    | ~           |
|                             | The Kalman filter reduces the noise of the distance measureme                                                     | ent output  |
|                             | for standard measurement setups with linear motion. For non-s                                                     | tandard     |
|                             | applications in primary radar mode it may be advantageous to<br>filter.                                           | disable the |
| Raw data output             | Enabled                                                                                                    | ~           |
|                             | Value has changed from "Disabled"                                                                                 |             |
|                             | Raw data can be provided by the unit for further analysis.                                                        |             |
| Raw data mode               | Raw ADC data                                                                                                    | ~           |
|                             | Depending on the configuration the unit can provide raw ADC or<br>spectra and/or the configured threshold values. | lata, FFT   |
| Raw data rate               | 30                                                                                                    |             |
|                             | The raw data rate can be used to scale the amount of data whi<br>be recorded. Data is sent every n measurements.  | ch has to   |
| RX attenuator mode          | Off                                                                                                    | ~           |
|                             | The RX attenuator can be enabled when the received signal is                                                      | too strong. |
| Submit changes Review chang | es                                                                                                    |             |

그림 8.23: Device - Settings - Measurement details - Primary radar mode - part 2

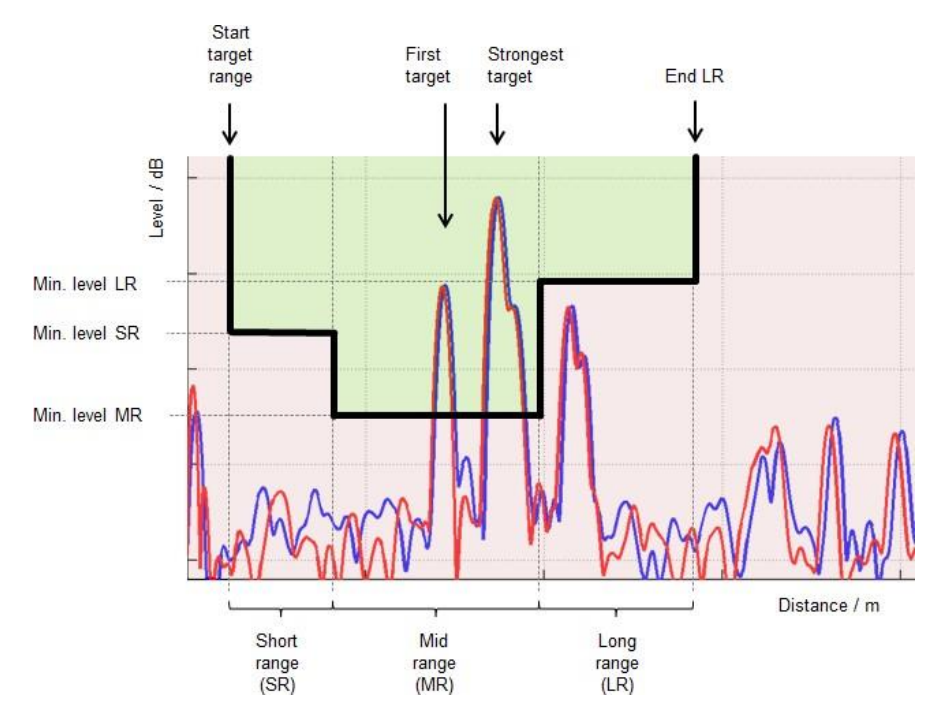

그림 8.24: Radar target spectrum in a multiple target environment

### Secondary 레이다 모드에서 Measurement Details 셋팅

그림 8.25 과 그림 8.26 참조

- Target search mode
- 레이다가 처음 목표물이나 혹, 반사 신호가 가장 강한 목표물 둘 중 하나를 검출하도록 모드를 선택할 수 있다
- Minimum level
   유효측정을 위해 필요한 최소 신호 세기. 이 신호 세기 보다 낮으면 측정을 하지 않는다.
- Maximum occurring speed (Master만 해당)
   . 센서 내부적에서 측정 결과를 유효/불 유효 판정하는데 사용된다.
- Diversity mode (Master 만 해당)
   두 개의 LPR®-1DHP-291 측정 결과가 결합되어 최상의 측정 결과를 만든다.
- Raw data output

   Raw data는 데이터 분석을 하는데 사용된다.
- Raw data rate ("Raw data output" 가 활성화)

。 저장되는 데이터 량을 스케일(크기 결정)하고 데이터는 매 n 번 측정마다 출력된다.

- RX attenuator mode
  - 。 수신 신호가 너무 강할 때 활성 화 시킨다.

| Measurement details     |                                                                                                    |
|-------------------------|----------------------------------------------------------------------------------------------------|
|                         |                                                                                                    |
| Target search mode      | Strongest 🗸                                                                                                    |
|                         | The radar will either detect the first or the strongest target above the thresholds defined below.                                                             |
| Minimum level           | -100.0 dB                                                                                                    |
|                         | Number in range -110.00 dB                                                                                                    |
|                         | This parameter defines the required minimum level for valid measurements in secondary radar mode.<br>Measurements with a lower signal level will be discarded. |
| Maximum occurring speed | 10.0 m/s                                                                                                    |
|                         | The maximum occurring speed is used internally to validate the measurement results.                                                                            |
| Diversity mode          | Disabled                                                                                                    |
|                         | In diversity mode the measurement results of two radar sensors are combined for optimum performance.                                                           |
| Raw data output         | Enabled                                                                                                    |
|                         | Raw data can be provided by the unit for further analysis.                                                                                                    |
| Raw data rate           | 30                                                                                                    |
|                         | The raw data rate can be used to scale the amount of data which has to be recorded. Data is sent every n<br>measurements.                                      |
| RX attenuator mode      | 0ff ~~~~~~~~~~~~~~~~~~~~~~~~~~~~~~~~~~~                                                                                                    |
|                         | The RX attenuator can be enabled when the received signal is too strong.                                                                                       |
| Submit changes          |                                                                                                    |

그림 8.25: Device - Settings - Measurement details for Master

[날짜]

63

| Measurement details |                                                                                                    |     |
|---------------------|----------------------------------------------------------------------------------------------------|-----|
| Target search mode  | Strongest                                                                                                    | ~   |
|                     | The radar will either detect the first or the strongest target above the thresholds defined below.                                                             |     |
| Minimum level       | -100.0 dB                                                                                                    |     |
|                     | Number in range -110.00.0 dB                                                                                                    |     |
|                     | This parameter defines the required minimum level for valid measurements in secondary radar mode.<br>Measurements with a lower signal level will be discarded. |     |
| Raw data output     | Enabled                                                                                                    | ~   |
|                     | Raw data can be provided by the unit for further analysis.                                                                                                    |     |
| Raw data rate       | 30                                                                                                    |     |
|                     | The raw data rate can be used to scale the amount of data which has to be recorded. Data is sent every<br>measurements.                                        | ( n |
| RX attenuator mode  | Off                                                                                                    | ~   |
|                     | The RX attenuator can be enabled when the received signal is too strong.                                                                                       |     |
| Submit changes      |                                                                                                    |     |

그림 8.26: Device - Settings - Measurement details for Slave

#### Diversity 레이다 모드에서 Measurement Details

Diversity 레이다 모드 선택(셋팅)은 마스터에서만 가능하다.

diversity 레이다 모드 사용은 Settings -> Measurement details 에서 "Diversity mode"을 활성 화 시켜야 한다. (그림 8.27).

추가 셋팅:

- Diversity partner IP address
  - 。 필요할 때 파트너 IP로 파트너 센서에 연결한다.
- **Diversity partner sync channel** 파트너 센서의 sync channel 도 셋팅 하여 주어야 한다.

| Target search mode             | Strongest                                                                                                    |               |
|--------------------------------|----------------------------------------------------------------------------------------------------|---------------|
|                                | The radar will either detect the first or the strongest target above the thresholds define                                                                                             | d below.      |
| Minimum level                  | -100.0                                                                                                    | dB            |
|                                | Number in range -110.0.0.0 dB<br>This parameter defines the required minimum level for valid measurements in second<br>mode. Measurements with a lower signal level will be discarded. | ary radar     |
| Maximum occurring speed        | 10.0                                                                                                    | m/s           |
|                                | The maximum occurring speed is used internally to validate the measurement results.                                                                                                    |               |
| Diversity mode                 | Enabled                                                                                                    |               |
|                                | In diversity mode the measurement results of two radar sensors are combined for opti<br>performance.                                                                                   | imum          |
| Diversity partner IP address   | 0.0.0.0                                                                                                    |               |
|                                | In diversity mode the unit will connect to the diversity partner at the specified IP addre                                                                                             | SS.           |
| Diversity partner sync channel | 1                                                                                                    |               |
|                                | Integer number in range 0.6599<br>The sync channel of the diversity partner unit must also be specified. It is used interna<br>data from the correct partner unit is received.         | ally to verif |
| Raw data output                | Enabled                                                                                                    |               |
|                                | Raw data can be provided by the unit for further analysis.                                                                                                    |               |
| Raw data rate                  | 30                                                                                                    |               |
|                                | The raw data rate can be used to scale the amount of data which has to be recorded.<br>every n measurements.                                                                           | Data is se    |
| RX attenuator mode             | Off                                                                                                    |               |
|                                | The RX attenuator can be enabled when the received signal is too strong.                                                                                                    |               |

그림 8.27: Device - Settings - Measurement details for Diversity radar mode

### **Device - Settings - Modem**

그림 8.28 참조. 아래 세팅이 가능하다.

- **PPP** (Point to Point protocol connection, enabled/disabled)
- APN address
  APN username
- APN password

| Modem          |          |   |
|----------------|----------|---|
| ррр            | Disabled | ~ |
| APN address    |          |   |
| APN username   |          |   |
| APN password   |          |   |
| Submit changes |          |   |

그림 8.28: Device - Settings - Modem

### **Device - Settings - Network Routes**

이 메뉴에서 network routes 선택할 수 있다.

대화 상자 "*add route*" 가 나타난다.

아래 사항들을 셋팅 한다.

- Type (Host or Network) Target IP address Netmask (for Network)
- ٠ ٠
- Gateway

• 그림 8.29: Device - Settings - Add route

| Network routes        |                    |   |
|-----------------------|--------------------|---|
| Adapt network routes  |                    |   |
| No routes defined yet |                    |   |
| + add route           |                    |   |
| • 셋팅 후에는 "a           | dd route" 버튼을 누른다. |   |
| Add route             |                    |   |
| Tune                  | Mahuade            |   |
| туре                  | Network            | • |
| Target IP address     | 0.0.0.0            |   |
| Netmask               | 0.0.0.0            |   |
|                       |                    |   |
| Gateway               | 0.0.0.0            |   |

#### **Device - Settings Profinet**

i Note

레이다 센서에 제품코드 "n" (Profinet) 이 있어야 한다. Device -> Settings"에서 셋팅 한다.

(그림 8.30 참조) Profinet 통신 셋팅을 볼 수 있다. Profinet controller 에서 아래 셋팅 값을 볼 수 있다. 여기서는 셋팅 값을 바꿀 수 없다.

| Profinet settings                                                                            |                   |  |
|----------------------------------------------------------------------------------------------|-------------------|--|
| The following settings are obtained from the profinet controller. You cannot change it here. |                   |  |
| Parameter                                                                                    | Value             |  |
| MAC address                                                                                  | 54:35:df:00:4f:4b |  |
| Device name                                                                                  | N/A               |  |
| IP address                                                                                   | N/A               |  |
| Netmask                                                                                      | N/A               |  |
| Gateway                                                                                      | N/A               |  |
| Refresh Clear Profinet settings                                                              |                   |  |

그림 8.30: Device - Settings - Profinet

• "Refresh" 버튼을 누르면 셋팅 값이 재 부팅되고 "Clear Profinet settings" 버튼은 현재 셋팅 값을 지운다.

Caution

레이다는 Profinet Conformance Class A를 따른다.

1개 Ethernet 통신 (M12-Connector), 1개 MAC address, 최대 2개 IP 주소를 갖는다.

하나의 IPv4 IP 주소 (default 192.168.1.99) 와 하나의 Profinet IP 주소 (optional).

IPv4 주소와 Profinet IP 주소는 달라야 한다.

#### **Device - Settings - Relay**

그림 8.31 참조. 아래 셋팅 가능:

- Relay data output
  - Relay switch 명령으로 다른 레이다 센서에서의 릴레이 컨트롤이 가능.
     (예: LPR<sup>®</sup> 1D24에서)

"Relay data output"이 활성 화 되어 있으면 (그림 8.31), 아래 셋팅이 가능하다.

#### Relay destination address

。 목표 장치의 주소로 그 장치에서 릴레이가 작동(hex 값)

- Zone 1 distance
  - 。 릴레이가 zone 1에 할당되고 측정 값이 이 값 이하이면 릴레이 오픈 된다.

#### Zone 2 distance

。 릴레이가 zone 2에 할당되고 측정 값이 이 값 이하이면 릴레이 오픈 된다.

| Relay                         |                                                                                                    |         |
|-------------------------------|----------------------------------------------------------------------------------------------------|---------|
| Relay data output             | Enabled                                                                                                    | ~       |
|                               | Value has changed from "Disabled"                                                                              |         |
|                               | Relay switch commands can be used to control relays at other LPR units, e.g. at LPR-1D24 de                    | evices. |
| Relay destination address     | 0000                                                                                                    |         |
|                               | Address of the target device where the relays are switched (hex value)                                         |         |
| Zone 1 distance               | 1.0                                                                                                    | m       |
|                               | Number in range 0.0. 40.0 m<br>Relays assigned to zone 1 will open when measured distance is below this value. |         |
| Zone 2 distance               | 1.0                                                                                                    | m       |
|                               | Number in range 0.0.40.0 m<br>Relays assigned to zone 2 will open when measured distance is below this value.  |         |
| Relay 1                       | Not used                                                                                                    | ~       |
| Relay 2                       | Not used                                                                                                    | ~       |
| Relay 3                       | Not used                                                                                                    | ~       |
| Relay 4                       | Not used                                                                                                    | ~       |
| Submit changes Review changes |                                                                                                    |         |

그림 8.31 Device-Settings-Relay

가상 릴레이 1-4를 스위치에 할당할 수 있다.

| Relay 1 | Not used                                                                  |  |
|---------|---------------------------------------------------------------------------|--|
| Relay 2 | System Health<br>Controlled by Zone 1 state<br>Controlled by Zone 2 state |  |
|         |                                                                           |  |
| Relay 3 | Not used                                                                  |  |

#### **Device - Settings - Remote Access**

필요시 VPN-access 셋팅에 사용

(그림 8.32 참조) 다음 셋팅 가능.

- HTTP enabled 혹은 disabled
- OpenVPN Client enabled 혹은 disabled

| Remote access  |         |   |
|----------------|---------|---|
| HTTP           | Enabled | ~ |
| OpenVPN Client | Enabled | ~ |
| Submit changes |         |   |
| •              |         |   |

• 그림 8.32: Device - Settings - Remote access

/ Warning

http를 비활성화 하면, 이 장치(레이다)에 대한 WebUI 접속이 불가하다. 그러면 WebUI 접속은 HTTPS로만 가능하다.

### Device - Settings - Time zone

(그림 8.33 참조). 아래 셋팅 가능:

- Time zone
  - 。 해당 지역(나라) 시간을 셋팅 한다.
- Custom time zone

   사용자가 필요한 특별한 시간대로 셋팅 가능.

| Timezone                                |                                              |   |
|-----------------------------------------|----------------------------------------------|---|
| Timezone                                | Europe/Germany/Berlin - CET and CEST         | ~ |
| Custom timezone                         | CET-1CEST-2,M3.5.0/02:00:00,M10.5.0/03:00:00 |   |
| Submit changes                          |                                              |   |
| • 그림 8.33: Device - Settings – Timezone |                                              |   |

69

#### **Device - Settings - VPN Remote Access**

(그림 8.34 참조). 아래 셋팅 가능:

- Settings:
  - OpenVPN Client enabled 혹은 disabled
     PPP enabled 혹은 disabled

  - APN address
  - APN username
     APN password

#### • Current VPN certificate

• Certificate name

### • Change VPN certificate

• Choose new certificate

### VPN remote access

| Settings       |          |   | Current VPN certificate                      |
|----------------|----------|---|----------------------------------------------|
| OpenVPN Client | Enabled  | ~ | Certificate name:<br><pre> </pre>            |
| APN address    | Disabled | ~ | Ohana VON salfada                            |
| APN username   |          |   | Change VPN cerunicate Choose new certificate |
| APN password   |          |   | Browse                                       |
| Submit changes |          |   | Submit new certificate                       |

#### 그림 8.34: Device - Settings - VPN remote access

#### 8.6.2 Device - Upload Configuration

(그림 참조 8.35). 레이다 센서에 파라미터 화일을 업로드 할 수 있다.

| Upload configuration                                        |
|-------------------------------------------------------------|
| Please choose a local configuration file for upload: Browse |
| Upload configuration                                        |

그림 8.35: Device - Upload configuration

#### 8.6.3 Device - Downloads

그림 참조 8.36. 레이저 센서에서 몇 가지 화일 다운로드 가능.

- Settings 센서의 셋팅된 파라미터 값
- Profinet GSDML file Profinet GSDML file 다운로드 가능 (Profinet 기능 포함 센서)

• 그림 8.36: Device - Downloads

| Downloads                 |                                       |
|---------------------------|---------------------------------------|
| In this section you can o | download several files from the unit. |
| Settings                  | Download settings of this unit        |
| Profinet GSDML file       | Download Profinet GSDML file          |
|                           |                                       |

### 8.6.4- Device - Firmware Update

(그림 참조 8.37). 펌웨어 업데이트:

- ▷ Use the "Browse"버튼을 사용해 펌웨어 파일을 찾고 "Uploadfirmware"버튼을 누른다.
- ▷ "Flash Firmware" 버튼을 누른다. (참조 그림 8.38)
- ➡ firmware update 될 때까지 기다리면 자동 재부팅 한다.

```
⇔
⊃ 그림 8.38: Device - Device configuration - Firmware update 성공 메시지
```

| Firmware update       |                                                                                                    |  |
|-----------------------|----------------------------------------------------------------------------------------------------|--|
| Upload complete       |                                                                                                    |  |
|                       | Please do not turn off or reset the device after starting Flashing!<br>The device is rebooted automatically after Firmware update. |  |
| Flash firmware Cancel |                                                                                                    |  |
|                       |                                                                                                    |  |

#### 8.6.5- Device - Factory Reset

그림 참조 8.39. 공장 초기화.

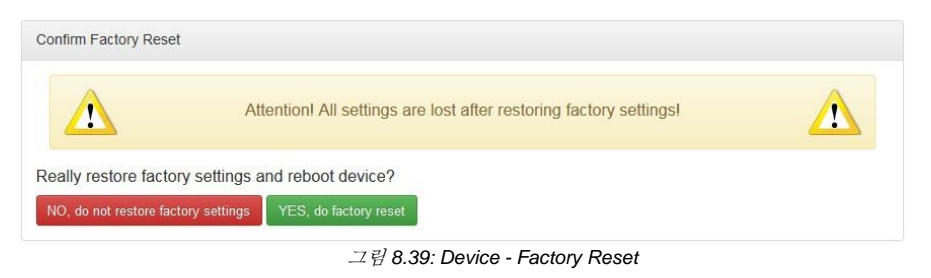

### 8.6.6- Device - Reboot Device

그림 참조 8.40. 장치 재부팅:

Reboot the device

| Confirm reboot     |                    |  |
|--------------------|--------------------|--|
| Really reboot devi | ce?                |  |
| NO, do not reboot  | YES, reboot device |  |

그림 8.40: Device - Reboot Device

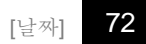
## 8.7- Diagnostics

그림 참조 8.41. 아래 메뉴 확인 가능:

- Operating System Status Hardware Status ٠
- •
- ٠
- Storage device Radar signal spectrum ٠
- ٠ Range measurement statistics
- ٠ Record measurement data
- Packet inspector
- Station scan

| SYMEO<br>ABSOLUTE POSITIONING | E Device 🗸 | Q Diagnostics -                                                                                     |
|-------------------------------|------------|----------------------------------------------------------------------------------------------------|
|                               |            | Operating System Status<br>Hardware Status                                                          |
|                               |            | Storage devices<br>Radar signal spectrum<br>Range measurement statistics<br>Record measurement data |
|                               |            | Packet inspector                                                                                    |
|                               |            | Station scan                                                                                        |

그림 8.41: Diagnostics Menu

### 8.7.1- Diagnostics - Operating System Status

그림 참조 8.42. 여기서 아래 정보 확인 가능:

- Device information •
- ٠
- Uptime, Memory Networking information ٠
- Filesystem
- Software version

| Operating Syst        | em Status                                             |                                                             |                                                     |                                                                                     |                                                  |                                               |                               |                 |
|-----------------------|-------------------------------------------------------|-------------------------------------------------------------|-----------------------------------------------------|-------------------------------------------------------------------------------------|--------------------------------------------------|-----------------------------------------------|-------------------------------|-----------------|
| Device inf            | ormation                                              |                                                             |                                                     |                                                                                     |                                                  |                                               |                               |                 |
| Serial number         |                                                       | D44AJM0022                                                  |                                                     |                                                                                     |                                                  |                                               |                               |                 |
| Services              |                                                       | FusionEngine                                                |                                                     |                                                                                     |                                                  |                                               |                               |                 |
| Environment se        | ttings                                                | Germany (ETSI)                                              |                                                     |                                                                                     |                                                  |                                               |                               |                 |
|                       |                                                       |                                                             |                                                     |                                                                                     |                                                  |                                               |                               |                 |
| 5 days                |                                                       |                                                             |                                                     |                                                                                     |                                                  |                                               |                               |                 |
| Memory                |                                                       |                                                             |                                                     |                                                                                     |                                                  |                                               |                               |                 |
| MemTotal              |                                                       | 51-                                                         | 4160 kB                                             |                                                                                     |                                                  |                                               |                               |                 |
| MemFree               |                                                       | 250                                                         | 3104 kB                                             |                                                                                     |                                                  |                                               |                               |                 |
| MemAvailable          |                                                       | 350                                                         | 3540 kB                                             |                                                                                     |                                                  |                                               |                               |                 |
| Networkin             | g informatio                                          | on                                                          |                                                     |                                                                                     |                                                  |                                               |                               |                 |
| Proto                 | Recv-Q                                                | Send-Q                                                      | Local Add                                           | iress                                                                               | Foreign /                                        | Address                                       |                               | State           |
| top                   | 0                                                     | 0                                                           | 0.0.0.0:22                                          |                                                                                     | 0.0.0.0:*                                        |                                               |                               | LISTEN          |
| top                   | 0                                                     | 0                                                           | 0.0.0.0:80                                          |                                                                                     | 0.0.0.0:*                                        |                                               |                               | LISTEN          |
| top                   | 0                                                     | 0                                                           | 0.0.0.0:44                                          | 3                                                                                   | 0.0.0.0:*                                        |                                               |                               | LISTEN          |
| top                   | 0                                                     | 0                                                           | 0.0.0.0:99                                          | 8                                                                                   | 0.0.0.0:*                                        |                                               |                               | LISTEN          |
| top                   | 0                                                     | 0                                                           | 0.0.0.0:99                                          | 9                                                                                   | 0.0.0.0:*                                        |                                               |                               | LISTEN          |
| tcp                   | 0                                                     | 0                                                           | 0.0.0.0:10                                          | 00                                                                                  | 0.0.0.0:*                                        |                                               |                               | LISTEN          |
| tcp                   | 0                                                     | 0                                                           | 0.0.0.0:10                                          | 01                                                                                  | 0.0.0.0:*                                        |                                               |                               | LISTEN          |
| top                   | 0                                                     | 0                                                           | 0.0.0.0:10                                          | 03                                                                                  | 0.0.0.0:*                                        |                                               |                               | LISTEN          |
| tcp                   | 0                                                     | 0                                                           | 0.0.0.0:30                                          | 48                                                                                  | 0.0.0.0:*                                        |                                               |                               | LISTEN          |
| top                   | 0                                                     | 0                                                           | 0.0.0.0:80                                          | 00                                                                                  | 0.0.0.0:*                                        |                                               |                               | LISTEN          |
| top                   | 0                                                     | 0                                                           | 192.168.9                                           | 8.44:80                                                                             | 10.8.0.6:5                                       | 9765                                          |                               | ESTABLISHED     |
| Filesysten            | n                                                     |                                                             |                                                     |                                                                                     |                                                  |                                               |                               |                 |
| Filesystem            |                                                       | Size                                                        | Used                                                | Available                                                                           | Use%%                                            |                                               | Mounted                       |                 |
| devtmpfs              |                                                       | 245.3M                                                      | 0                                                   | 245.3M                                                                              |                                                  | 0%                                            | /dev                          |                 |
| tmpfs                 |                                                       | 251.1M                                                      | 24.0K                                               | 251.0M                                                                              |                                                  | 0%                                            | /dev/shm                      |                 |
| tmpfs                 |                                                       | 251.1M                                                      | 37.8M                                               | 213.3M                                                                              |                                                  | 15%                                           | /tmp                          |                 |
| ubi0:system           |                                                       | 24.5M                                                       | 15.0M                                               | 8.1M                                                                                |                                                  | 65%                                           | /mnt/system                   |                 |
| ubi1:system2          |                                                       | 25.2M                                                       | 12.0K                                               | 23.8M                                                                               |                                                  | 0%                                            | /mnt/system_                  | backup          |
| ubi2:config           |                                                       | 2.9M                                                        | 24.0K                                               | 2.7M                                                                                |                                                  | 1%                                            | /mnt/config                   |                 |
| ubi2:config2          |                                                       | 2.9M                                                        | 24.0K                                               | 2.7M                                                                                |                                                  | 1%                                            | /mnt/config_ba                | ackup           |
| ubi2:application      |                                                       | 53.8M                                                       | 32.0M                                               | 21.7M                                                                               |                                                  | 60%                                           | /mnt/applicatio               | n               |
| ubi2:application      | 2                                                     | 53.8M                                                       | 32.0M                                               | 21.8M                                                                               |                                                  | 59%                                           | /mnt/applicatio               | n_backup        |
| ubi2:storage          |                                                       | 11.6M                                                       | 52.0K                                               | 11.0M                                                                               |                                                  | 0%                                            | /mnt/storage                  |                 |
| Software              | Versions                                              |                                                             |                                                     |                                                                                     |                                                  |                                               |                               |                 |
| Name                  | Version                                               |                                                             |                                                     |                                                                                     |                                                  |                                               |                               |                 |
| Bootloader<br>Version | U-Boot 2015.01 A                                      | DI-1.1.0-g72c3833                                           | (Mar 20 2018 -                                      | 15:04:04)                                                                           |                                                  |                                               |                               |                 |
| Kernel Version        | Linux version 4.0<br>(d9f69c572e3368<br>LINUXADDIN1_2 | .0-ADI-1.1.0-g4f15<br>746d6d95caf93dae<br>_0_arm_linux_gnue | 844d (jenkins@<br>57c9a689d4). E<br>abi_toolchain-8 | virtualvehi) (goc version<br>Distributed as part of Cro<br>8 edin-stoke) ) #1 Mon / | 4.8.3 (Analog<br>ssCore Embed<br>Apr 16 19:06:36 | Devices Inc.<br>Ided Studio ar<br>I CEST 2018 | ARM Tools<br>id associated ad | d-ins. jenkins- |

그림 8.42: Diagnostics - Operating System Status

## 8.7.2- Diagnostics - 하드웨어 상태 분석

그림 참조 8.43. 센서의 온도 값과 볼트 값이 표시된다.

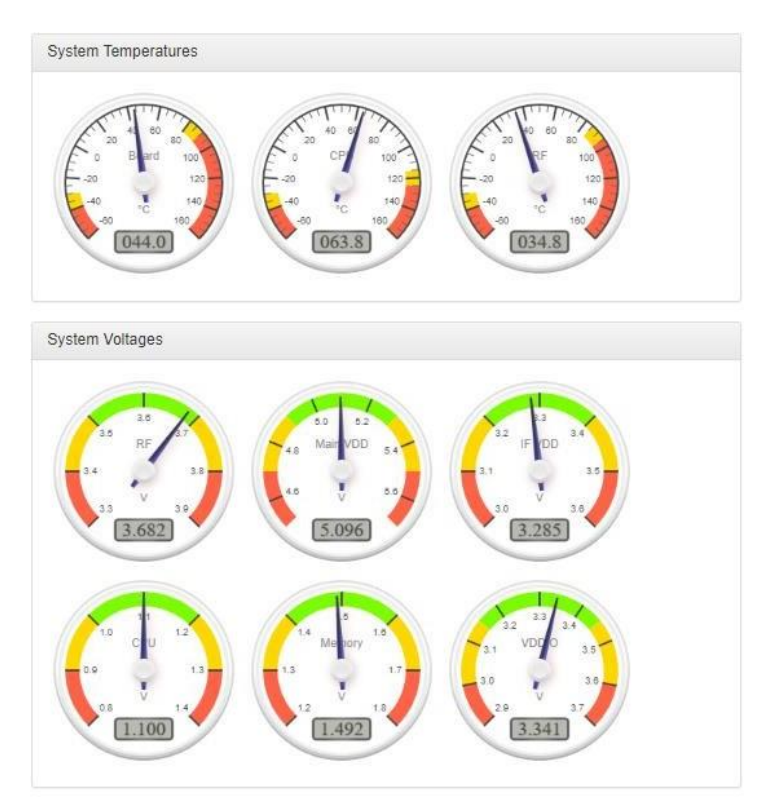

그림 8.43: Diagnostics - Hardware Status

이 표시는 매 5 초 마다 새로 바뀐다.

## 8.7.3- Diagnostics - Storage Devices

가능한 저장 장치가 표시되고 포맷 할 수 있다. 표준 제품에는 저장 장치가 별도로 없다.

# 8.7.4 -Diagnostics - Radar Signal Spectrum

레이다 신호의 FFT spectrum 실시간 값을 볼 수 있다. (그림 8.44) 그래프는 주파수 혹은 거리 값에 대한 에코 강도를 보여준다.

# SYMED = Device - Q Diagnostics -EB Logged in as symeo Log out Informat Device Status symeo-lpr / 192.168.98.46 Loading device status, please wait. D34AJM0 v2.0.0 Primary 2018-12-20 10:42:24 CET Spectrum Settings Abscissa display Distance Frequency Q. ⊕ 🖽 🖬 🖾 🌴 н 0 FMCW Upsweep 그림 8.44: Diagnostics - Radar Signal Spectrum 그림 8.45: Diagnostics - Radar Signal Spectrum toolbar 그림 8.45 툴바에는 다음 옵션이 있다. Download plot as a png, Zoom, Pan, Autoscale, Reset axes. "Radar Signal Spectrum" 은 "Device i Note -> Settings -> Measurement details -> Raw Data Output" 0/ *활성화(enable) 되어야 사용할 수 있다.* "Raw Data Mode" 또한 "Raw ADC data 로 셋팅 되어야 한다. "Device Status"는 "RadarSignal Spectrum" 페이지를 종료해야 다시 볼 수 있다. 8.7.4- Diagnostics - Range Measurement Statistics 그림 8.46 참조. raw 측정 데이터 와 거리 범위 통계를 볼 수 있다(마스터 에서만 가능)

## 측정 상태를 평가하고 threshold 레벨과 목표물 검출 모드(첫번째 목표물" 혹은 가장 강한 반사체"중 하나) 을 정의한다.

- 왼쪽에서 아래 메뉴를 선택한다 (그림 8.46)
- Live range measurement
- Signal strength statistics
- Measurement rate statistics

| stics                                                                                                    | information overview |                         |
|----------------------------------------------------------------------------------------------------|----------------------|-------------------------|
| Н                                                                                                    | ostname              | lprb-basestation        |
| IP                                                                                                    | address              | 192.168.98.44           |
| A                                                                                                    | pplication           | v0.10.0-11-g5c75992     |
| м                                                                                                    | lode                 | Primary                 |
| S                                                                                                    | ystem time           | 2015-07-07 20:52:36 UTC |
| Application v0.10.0-11-g5c75992 Mode Primary System time 2015-07-07 20:52:36 UTC Range Statistics Overview This section allows you to view raw measurements and range statistics |                      |                         |

그림 8.46: Diagnostics - Range Measurement Statistics

# Live Range Measurement

여기서 현재의 거리 값과 RSSI 값 (신호세기)을 볼 수 있다.

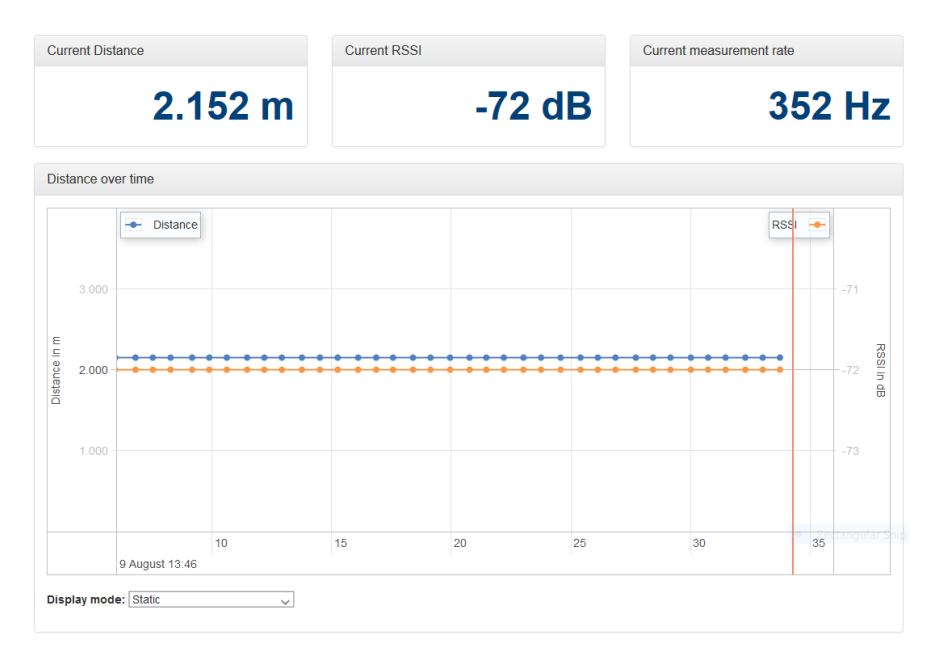

그림 8.47: Diagnostics - Distance over time graph

마우스와 스크롤을 통해 그래프를 확대 또는 축소할 수 있다.

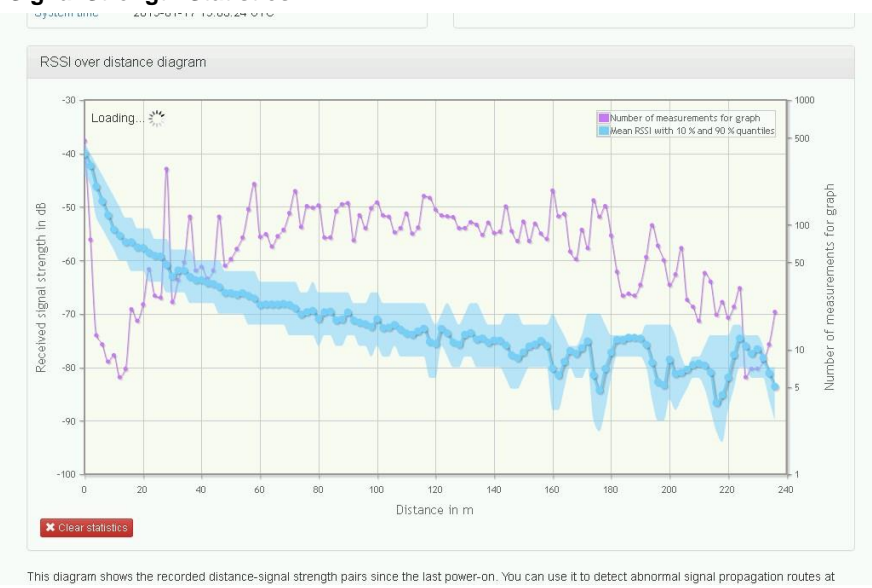

## **Signal Strength Statistics**

그림 8.48: Diagnostics - RSSI over distance diagram

이 그래프는 최근 레이다 전원이 켜진 이후의 거리와 신호 세기를 표시한다. 이 그래프를 이용해 비 정상적인 신호를 검출할 수 있다. 거리가 늘어나면 신호세기는 작아진다.

이 그래프는 10 초마다 업데이트 된다.

거리 축(X 축)은 두개 레이다 센서간 거리. RSSI 축은 신호 세기를 dB 로 표시. 특정 거리에서 신호세기는 변할 수 있기 때문에 신호 세기 통계 분포로 표시된다. 그래프는 신호세기의 평균 값으로 신호세기의 10%와 90% 변위 평균 값이 그래프로 표시된다. 이 변위 값은 얼마나 많은 값이 평균 그래프 값보다 낮은 지 알아볼 수 있다. 이를 통해 거리에 대한 신호 세기의 분포를 이해하게 된다.

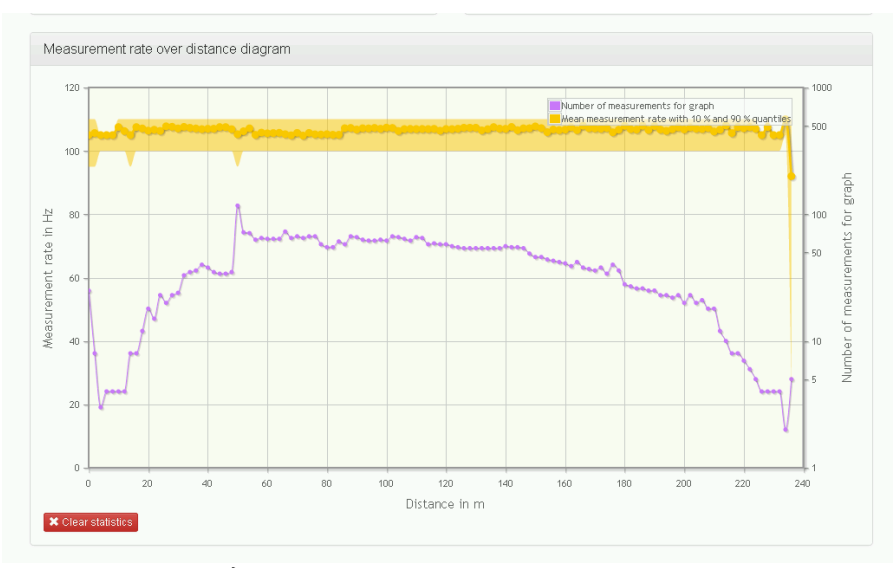

#### **Measurement Rate Statistics**

그림 8.49: Diagnostics - Measurement rate over distance diagram

이 그래프는 레이다 전원을 마지막 켠 이후의 거리와 측정율을 보여준다. 측정율이 떨어지는 지점을 통해 레이다의 에러를 발견하는데 사용할 수 있다.

매 10초 마다 그래프가 업데이트 된다.

X 축은 두개 레이다간 거리이고 Y 축은 Hz 로 표시된 측정율이다. 어떤 거리에서 측정율은 변할 수 있기 때문에 통계적 분포가 표시된다. 그래프는 10% (짙은 노란색)와 90%(옅은 노란색)의 변위 평균값이다.

이 그래프를 통해 에러가 증가하는 특정 거리 값을 알아낼 수 있다. (예: multipath 신호 분포로 인한 에러) 측정율이 줄어들면 에러가 발생하게 된다.

#### 8.7.6- Diagnostics - Record Measurement Data

그림 8.50 참조. 아래 작업을 할 수 있다.

- 로그 모드 변경 (Change logging mode) •
- 저장 값 보기 (View recorded measurements)
  - 0
  - 로그 장치(USB 등)에서 측정값 보기 (Measurements from all logging devices) 휘발성 메모리(레이다 자체 메모리)에서 측정값 보기 (Measurements from volatile 0 memory)

## Control

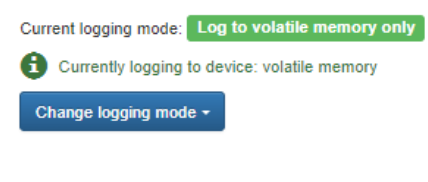

# Measurements

| Measurements from<br>all logging devices | Measurements from<br>volatile memory |         |                | C          |
|------------------------------------------|--------------------------------------|---------|----------------|------------|
| Name                                     |                                      | Size    | Viewable files | Actions    |
| 🗆 📻 syslog                               |                                      | 0 Bytes |                | <b>±</b> 0 |
| 🗆 🚞 meas_2023-03                         | -16_143000                           | 3.8 MiB |                | <b>±</b> 0 |
| meas_2023-03                             | -16_142053.tar.xz                    | 2.4 MiB |                | ± 0        |

#### 그림 8.50: Diagnostics - Record measurement data

- ⇒ "Change logging mode"에서 로그 모드를 선택한다. 그림 8.51 참조.
  - -
  - Disabled(비활성화) Log to SD card if available(SD 카드에 저장) -
  - Log to USB stick if available (recommended) (USB에 저장 추천됨)
  - Log to USB stick if available, use SD card as fallback(USB사용하고 SD 카드 백업 사용) -
  - Log to volatile memory only(레이다 자체 메모리에 저장) -
- 현재는 LPR®-1DHP-291 에서는 자체 휘발성 메모리만 사용 가능하다.

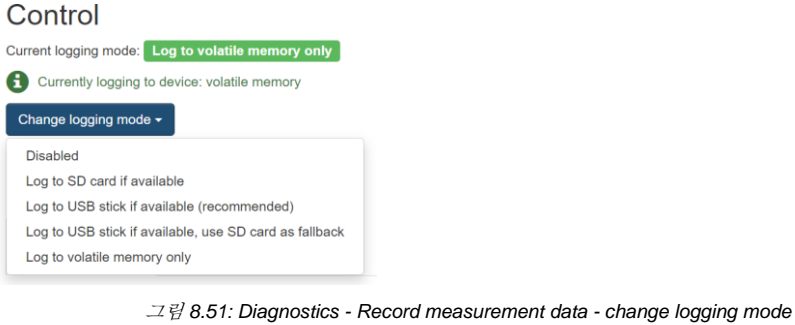

그림 8.51: Diagnostics - Record measurement data - change logging mode menu

"Disable" 과 "Log to volatile memory" 만 사용할 수 있다.

## 8.7.7- Diagnostics - Packet Inspector

그림 8.52 참조. Binary port 출력을 볼 수 있다.

i

Note

"Get new data" 버튼을 눌러 마지막 10개 측정 기록을 본다. 그리고 그중 하나를 선택한다.

"Hexadecimal view"이나/혹은 "Detailed view"에서 측정 데이터를 볼 수 있다.

"Outgoing packets/Incoming packets" 버튼으로는 송신 과 수신 데이터 패킷을 볼 수 있다.

| lime stamp                                                                                                    | Type          | Description                                                                                                    |                                                                                                    | Age (seconds)                                                                                                    |  |  |
|----------------------------------------------------------------------------------------------------|---------------|----------------------------------------------------------------------------------------------------|----------------------------------------------------------------------------------------------------|----------------------------------------------------------------------------------------------------|--|--|
| 19:43:26.356                                                                                                    | 16            | Distance Data (Sync Channel: 3800, Distance: 1.953m, Et                                                                                                    | rror code: 0)                                                                                                    | 0.038                                                                                                    |  |  |
| 09:43:26.257                                                                                                    | 16            | Distance Data (Sync Channel: 3600, Distance: 1.953m, Er                                                                                                    | rror code: 0)                                                                                                    | 0.135                                                                                                    |  |  |
| 09:43:28.155                                                                                                    | 16            | Distance Data (Sync Channel: 3800, Distance: 1.953m, Error code: 0) 0.237                                                                                                    |                                                                                                    |                                                                                                    |  |  |
| 09:43:28.059                                                                                                    | 16            | Distance Data (Sync Channel: 3600, Distance: 1.953m, Error code: 0) 0.333                                                                                                    |                                                                                                    |                                                                                                    |  |  |
| 9:43:25.955                                                                                                    | 16            | Distance Data (Svnc Channel: 3800, Distance: 1.953m, Error code: 0) 0.437                                                                                                    |                                                                                                    |                                                                                                    |  |  |
| 9:43:25.856                                                                                                    | 16            | Distance Data (Sync Channel: 3600, Distance: 1.953m, Er                                                                                                    | rror code: 0)                                                                                                    | 0.536                                                                                                    |  |  |
| 9:43:25.756                                                                                                    | 16            | Distance Data (Sync Channel: 3800, Distance: 1.953m, Er                                                                                                    | rror code: 0)                                                                                                    | 0.636                                                                                                    |  |  |
| 09:43:25.657                                                                                                    | 16            | Distance Data (Sync Channel: 3800, Distance: 1.953m, Er                                                                                                    | rror code: 0)                                                                                                    | 0.735                                                                                                    |  |  |
| 19:43:25.555                                                                                                    | 16            | Distance Data (Sync Channel: 3800, Distance: 1.953m, Er                                                                                                    | rror code: 0)                                                                                                    | 0.837                                                                                                    |  |  |
| 09:43:25.456                                                                                                    | 16            | Distance Data (Sync Channel: 3800, Distance: 1.953m, Er                                                                                                    | rror code: 0)                                                                                                    | 0.936                                                                                                    |  |  |
| *e 16 0e 10 00 00 0:<br>* Detailed view                                                                                                    | 7 a1 00 00 00 | 00 fd 05 14 e8 00 01 74 22 00 00 00 00 40 20 ff fe 00 00 00                                                                                                    | 0 00 00 00 00 00 00 1d cf 19 00                                                                                                    | 0 16 79 56 d3 75 7f                                                                                                    |  |  |
| <ul> <li>Detailed view</li> </ul>                                                                                                    | 7 a1 00 00 00 | 00 fd 05 14 e8 00 01 74 22 00 00 00 00 40 20 ff fe 00 00 00                                                                                                    | 00 00 00 00 00 00 1d cf 19 00                                                                                                    | 0 16 79 58 d3 75 7f                                                                                                    |  |  |
| e 18 0e 10 00 00 0<br>Detailed view<br>dentifier<br>Start identifier                                                                                                    | 7 a1 00 00 00 | 00 fd 05 14 e8 00 01 74 22 00 00 00 00 40 20 ff fe 00 00 00<br>Value<br>0x7e                                                                                                    | 0 00 00 00 00 00 00 1d of 19 00                                                                                                    | 0 18 79 58 d3 75 7f<br>Data type                                                                                                    |  |  |
| <ul> <li>* Detailed view</li> <li>dentifier</li> <li>3tart identifier</li> <li>Yoe</li> </ul>                                                                                                    | 7 a1 00 00 00 | 00 fd 05 14 e8 00 01 74 22 00 00 00 00 40 20 ff fe 00 00 00<br>Value<br>0x7e<br>0x18                                                                                                    | Length                                                                                                    | 0 18 79 68 d3 75 7f<br>Data type                                                                                                    |  |  |
| Te tailed view     Detailed view     dentifier     Start identifier     ype     Sync Channel                                                                                                    | 7 a1 00 00 00 | 00 fd 05 14 e8 00 01 74 22 00 00 00 00 40 20 ff fe 00 00 0<br>Value<br>0x7e<br>0x10<br>3000                                                                                                    | Length<br>1<br>2                                                                                                    | Data type                                                                                                    |  |  |
| <ul> <li>e 10 00 00 00</li> <li>Detailed view</li> <li>dentifier</li> <li>Start identifier</li> <li>Sync Channel</li> <li>Distance (mm)</li> </ul>                                                                                                    | 7 a1 00 00 00 | Value<br>Dx7e<br>0x10<br>3800<br>1953                                                                                                    | Length 1 1 2 4                                                                                                    | Data type Data type unsigned integer signed integer                                                                                                    |  |  |
| the total of the total of the total of the total of the total of the total of the total of the total of the total of the total of the total of the total of the total of the total of the total of the total of the total of the total of total of total of total o | 7 a1 00 00 00 | Value<br>Dx7e<br>0x10<br>3800<br>0<br>0<br>0<br>0<br>0<br>0<br>0<br>0<br>0<br>0<br>0<br>0                                                                                                    | Length<br>Length<br>1<br>2<br>4<br>4                                                                                                    | Data type Data type unsigned integer signed integer signed integer                                                                                                    |  |  |
| Petailed view<br>Detailed view<br>dentifier<br>Start identifier<br>Syno Channel<br>Syno Channel<br>Sistance [mm]<br>Aelocity [mm/s]<br>evel [dB/10]                                                                                                    | 7 a1 00 00 00 | Value<br>0x7e<br>0x10<br>1953<br>0<br>-783                                                                                                    | Length  Length  Length  1  2  4  2  2                                                                                                    | Data type Data type unsigned integer signed integer signed integer signed integer signed integer signed integer signed integer signed integer signed integer signed integer signed integer signed integer signed integer                                                                                                    |  |  |
| Petailed view     dentifier     Start identifier     Sync Channel     jestance [mm]     //elocity [mm/s]     .evel [dB/10]     Reserved                                                                                                    | 7 a1 00 00 00 | Value<br>0x7e<br>0x10<br>1953<br>0<br>-778<br>0x14 e0 00 174 22 00 00<br>1953<br>0<br>-778<br>0<br>x14 e0 00 01 74 22 00 00                                                                                                    | Length<br>1<br>1<br>2<br>4<br>4<br>2<br>8                                                                                                    | Data type Data type unsigned integer signed integer |  |  |
| te 16 0e 10 00 00 0     Detailed view  dentifier  ype syno Channel jistance [mm] /elocity [mm/s] .exel [d8/10] Reserved Error                                                                                                    | 7 a1 00 00 00 | Value<br>0x7e<br>0x10<br>1953<br>0<br>2783<br>0<br>0<br>1953<br>0<br>0<br>2783<br>0<br>0<br>0<br>14 e0 00 174 22 00 00<br>0<br>0<br>0<br>0<br>0<br>0<br>0<br>0<br>0<br>0<br>0<br>0<br>0<br>0<br>0                                                                                                    | Length         1           1         2           4         4           2         8           2         2                                                                                                    | Data type Data type Unsigned integer Signed integer Signed integer Signed integer Unsigned integer Unsigned integer Unsigned integer Unsigned integer Unsigned integer                                                                                                    |  |  |
| Te to be to ob oo oo     Te to be to ob oo oo     Detailed view     dentifier     Start identifier     Type     Sync Channel     Jistance [mm]     Aelocity [mm/s]     .evel [db10]     Reserved     Tiror     Reserved                                                                                                    | 7 a1 00 00 00 | Value<br>0x7e<br>0x10<br>0x7e<br>0x10<br>0x10<br>0x14 e0 00 01 74 22 00 00 00 04 02 01 ff e0 00 00<br>0x7e<br>0x10<br>0x10<br>0<br>0<br>0<br>0<br>0<br>0<br>0<br>0<br>0<br>0<br>0<br>0<br>0                                                                                                    | Length         1           1         1           2         4           4         2           8         2           2         2                                                                                                    | Data type Data type Data type unsigned integer signed integer signed integer unsigned integer unsigned integer unsigned integer                                                                                                    |  |  |
| te të de 10 00 00 0     Detailed view  dentifier  Start identifier  ype Syno Channel Distance [mm]  kelocity [mm/s] .e.vel [dH10] Reserved Diversity Status                                                                                                    | 7 a1 00 00 00 | Value Value Value Value Value 0x7e 0x18 3800 1953 0 -783 0x14 e0 00 174 22 00 00 0 0 0 0x40 20 19534 0 0 0 0 0 0 0 0 0 0 0 0 0 0 0 0 0 0 0                                                                                                    | Length         1           1         1           2         4           4         2           8         2           2         2           2         2           2         2           2         2           2         2           2         2           2         2                                                                                                    | Data type Data type Data type Unsigned Integer Signed Integer Signed Integer Unsigned Integer Unsigned Integer Unsigned Integer Unsigned Integer Unsigned Integer Unsigned Integer                                                                                                    |  |  |
| Petailed view<br>Detailed view<br>dentifier<br>Start identifier<br>Type<br>Sync Channel<br>Distance [mm]<br>leleoity [mm/s]<br>Level [dB/10]<br>Reserved<br>Diversity Status<br>Reserved                                                                                                    | 7 =1 00 00 00 | Value Value Value 0x7e 0x7e 0x7e 0x7e 0x7e 0x7e 0x10 0x74 0x74 0x74 0x74 0x74 0x74 0x74 0x7                                                                                                    | Length         1           1         1           2         4           4         2           8         2           2         3                                                                                                    | Data type Data type Data type Unsigned integer Signed integer Signed integer Unsigned integer Unsigned integer Unsigned integer Unsigned integer Unsigned integer Unsigned integer                                                                                                    |  |  |
| Per 16 0e 10 00 00 0<br>Potalied view<br>dentifier<br>Start identifier<br>Syno Channel<br>Distance [mm]<br>decoity [mm/s]<br>evel [dB/10]<br>Reserved<br>Distance [um]                                                                                                    | 7 ±1 00 00 00 | Value<br>Value<br>Value<br>0x7e<br>0x7e<br>0x7a<br>0x16<br>3000<br>1953<br>0<br>-783<br>0x 14 e8 00 01 74 22 00 00<br>0<br>0<br>0<br>0<br>0<br>0<br>0<br>0<br>0<br>0<br>0<br>0                                                                                                    | Length         1           1         2           4         2           8         2           2         2           2         2           3         2           4         2           5         2           2         2           2         2           2         3           4         4                                                                                                    | D 16 79 56 d3 75 7f Data type Data type unsigned integer signed integer signed integer unsigned integer unsigned integer unsigned integer unsigned integer signed integer signed integer signed integer signed integer signed integer                                                                                                    |  |  |
| Te to be to do do do     Te to de to do do do     Te to de to do do do     Te to de to do do do     Te to de to do do do     Te to de to do do do     Te to de to do do do     Te to de to do do do     Te to de to do do do do     Te to do do do do do     Te to do do do do do     Te to do do do do do     Te to do do do do do     Te to do do do do do     Te to do do do do do     Te to do do do do do     Te to do do do do do     Te to do do do do     Te to do do do do do     Te to do do do do do     Te to do do do do     Te to do do do     Te to do do do do     Te to do do do     Te to do do do     Te to do do do     Te to do do do     Te to do     Te to do    | 7 =1 00 00 00 | Value         Value           0x7e         Value           0x7a         Value           0x7a         Value           0x4         Value           0x534         Value           0x0         Value           Value         Value           Value         Value | Length         1           1         1           2         4           4         2           8         2           2         2           2         2           2         2           3         2           4         2           5         2           2         3           4         4           4         4           4         4           4         4           4         4           4         4           4         4 | D 16 79 50 43 75 7f Data type Data type Unsigned integer Signed integer Signed integer Unsigned integer Unsigned integer Unsigned integer Unsigned integer Signed integer Signed integer Signed integer Signed integer                                                                                                    |  |  |
| Petailed view<br>Centifier<br>Start identifier<br>Sync Channel<br>Distance [mm]<br>leleoity [mm/s]<br>Level [dB/10]<br>Reserved<br>Diversity Status                                                                                                    | 7 a1 00 00 00 | Value Value Value Value Value 0x7e 0x7e 0x10 0 0 0 0 0 0 0 0 0 0 0 0 0 0 0 0 0                                                                                                     | Length         1           1         2           4         4           2         8           2         2           2         2           2         2           2         2           2         2           2         2           2         2           2         2           2         2                                                                                                    | Data type Data type Data type Data type Unsigned integer Signed integer Signed integer Unsigned integer Unsigned integer Unsigned integer Unsigned integer Unsigned integer Unsigned integer Unsigned integer                                                                                                    |  |  |

그림 8.52: Diagnostics - Packet inspector

# 8.7.8- Diagnostics - Station Scan

그림 8.53 참조. 이 메뉴에는 현재 LAN 에 있는 모든 시메오 센서가 나타난다.

| Station scan                                                                      |                   |                |                      |        |  |
|-----------------------------------------------------------------------------------|-------------------|----------------|----------------------|--------|--|
| The following Symeo stations were found in your current local area network (LAN). |                   |                |                      |        |  |
| Serial number                                                                     | MAC address       | IP address     | Temporary IP address |        |  |
| CK26IL0015                                                                        | 00:04:a3:db:b6:f6 | 192.168.98.21  | 0.0.0.0              | Change |  |
| C526IL0004                                                                        | 00:04:a3:db:f7:96 | 192.168.98.22  | 0.0.0.0              | Change |  |
| D34AJM0004                                                                        | 54:35:df:00:0c:3b | 192.168.98.46  | 0.0.0.0              | Change |  |
|                                                                                   | 54:35:df:00:00:28 | 192.168.98.167 | 192.168.1.110        | Change |  |
| Rescan                                                                            |                   |                |                      |        |  |

그림 8.53: Diagnostics - Station scan

#### 9 사용자 프로토콜

사용자 프로토콜은(Binary Protocol XP) LPR<sup>®</sup>-1DHP-291 과 사용자 PLC 간 표준 데이터 프로토콜이다. 데이터 패킷 전송은 싱글 데이터 프레임으로 이뤄진다. binary data format 의 표준 프로토콜이다. 전송은 TCP/IP 이나 UDP protocol 로 이뤄진다.

| i Note | 사용자 프로토콜은 WebUI 메뉴 <i>Device -&gt; Settings -&gt; Customer</i><br>protocol 에서 확인 가능하다 |
|--------|---------------------------------------------------------------------------------------|
| i Note | TCP/IP 나 UDP 통신 프로토콜 포트 번호는 3046<br>이다                                                |
| i Note | 사용자 프로토콜은 slave units 에서는 출력되지 않는다. (이후 예정)                                           |

## 9.1.1 Data Type 구조

아래와 같은 구조를 갖는다.

| START<br>0x7e | TYPE                             | DATA | CRC    | END<br>0x7f |  |
|---------------|----------------------------------|------|--------|-------------|--|
| 1 byte        | 1 byte                           |      | 2 byte | 1 byte      |  |
|               | 그림 9.1: Structure of a data type |      |        |             |  |

데이터 패킷은 START symbol (0x7e)로 시작하고 END symbol (0x7f)로 끝난다. TYPE 은 data packet 의 타입을 의미. The DATA-field 는 data 를, CRC-field 는 check sum 을 갖고 있다

## 9.1.2 CRC

CRC-16-IBM 과 방정식 x<sup>16</sup>+ x<sup>15</sup>+ x<sup>2</sup>+ 1 이 CRC 에 사용된다.

## 9.2 Data Types

# 9.2.1 Type 0x16 - Distance Data

데이터 출력 방향: LPR<sup>®</sup>-1DHP-291 → 사용자

데이터 타입 0x16 는 표준 출력 형태이다. 측정 데이터, 센서 상태, 설정 값에 대한 정보를 가지고 있다. 프로토콜 프레임 길이는 47 bytes 이다.

표 0.1 는 0x16 data packet 의 구조이다.

i Note

LPR<sup>®</sup>-1DHP(-R) 센서의 표준 프로토콜 길이는 50 bytes 이다.

데이터 패킷은 내부 update rate 혹은 현재 설정된 update rate 에 따라 업데이트 된다.

i Note

내부 측정 율(measurement rate)은 레이다 모드, FFT 크기, 평균 셋팅에 따라 달라진다. 따로 출력 간격을 설정하지 않으면 인터페이스 출력율은 내부 측정율과 동일하다.

| Content                      | Length<br>(byte) | Value       | Data type                   |
|------------------------------|------------------|-------------|-----------------------------|
| START                        | 1                | 0x7E        | unsigned integer            |
| TYPE                         | 1                | 0x16        | unsigned integer            |
| Sync Channel                 | 2                | 0x####      | unsigned integer            |
| Distance [mm]                | 4                | 0x#### #### | signed integer              |
| Velocity [mm/s]              | 4                | 0x#### #### | signed integer              |
| Signal Level [dB/10]         | 2                | 0x####      | signed integer              |
| Temperature [°C/100]         | 2                | 0x####      | signed integer              |
| Counter                      | 4                | 0x#### #### | unsigned integer            |
| Age                          | 2                | 0x####      | unsigned integer            |
| Error                        | 2                | 0x####      | unsigned integer            |
| System Mode                  | 2                | 0x####      | unsigned integer (Bit mask) |
| Diversity Status             | 2                | 0x####      | unsigned integer            |
| Internal service information | 16               |             |                             |
| CRC                          | 2                | 0x####      | unsigned integer            |
| END                          | 1                | 0x7F        | unsigned integer            |

₩ 0.1: Data Type 0x16 - Distance Data Output for Group Master (47 bytes)

86

### Diversity Status: 이중화 모드 작동 상태

- 마지막 bit 는 현재 연결된 센서이다.
- 마지막에서 두번째 bit 는 상대방 센서이다.
- 0: 정상 작동
- 1: 상대 센서에서 에러 발생 혹은 Ethernet 으로 연결되지 않은 상태

| Current<br>Station | Partner<br>Station | Diversity<br>Status |
|--------------------|--------------------|---------------------|
| OK                 | ок                 | Oxfffc              |
| Error              | ок                 | 0xfffd              |
| OK                 | Error              | Oxfffe              |
| Error              | Error              | 0xffff              |

### Distance Data 예 (hex):

| 7E hex                                 | START byte                                                                                                    |
|----------------------------------------|----------------------------------------------------------------------------------------------------|
| 16 hex                                 | TYPE (0x16: Distance Data)                                                                                                  |
| 10 24 hex                              | Sync channel                                                                                                    |
| 00 00 0B 11 hex = 2833 dec             | Distance: 2833 mm                                                                                                    |
| FF FF FF 35 hex = -203 dec             | Velocity: -203 mm/s                                                                                                    |
| FC C6 hex = 64710 dec                  | Level: 64710 - 65536 = -826 -> -82.6 dB                                                                                     |
| 11 C6 hex = 4550 dec                   | Temperature: 45.5 C                                                                                                    |
| 00 02 54 AE hex = 152750 dec           | Counter                                                                                                    |
| 00 00 hex                              | Age                                                                                                    |
| 00 00 hex                              | Error status: 0 means no error; unequal 0 means error (error description see section " <i>Distance Error Codes</i> " below) |
| FF FF hex                              | System mode                                                                                                    |
| 00 00 hex                              | Diversity status                                                                                                    |
| 00 00 00 00 00 00 00 00 00 00 00 00 00 | 48 hex internal service information                                                                                         |
| C6 74 hex                              | Cyclic redundancy check                                                                                                    |
| 7F hex                                 | END byte                                                                                                    |

#### Error Codes

| Value<br>(hex) | Content               | Description                                                                                                    |
|----------------|-----------------------|----------------------------------------------------------------------------------------------------|
| 0x00           | No error              | Measurement valid                                                                                                    |
| 0x01           | No peak detected      | No measurement signal                                                                                                    |
| 0x02           | Peak too low          | Measurement signal is imprecise                                                                                                    |
| 0x03           | Currently not used    |                                                                                                    |
| 0x04           | Implausible speed     | Velocity is outside the defined velocity limits                                                                                                    |
| 0x05           | Measurement botched   | Measurement is not feasible                                                                                                    |
| 0x06           | Currently not used    |                                                                                                    |
| 0x07           | Currently not used    |                                                                                                    |
| 0x08           | Currently not used    |                                                                                                    |
| 0x09           | Settling              | VCXO has just been tuned, needs time to settle                                                                                                    |
| 0x0a           | PT2 filter reset      | Filter reset after inconclusive distance measurements                                                                                                    |
| 0x0b           | Planned reset         | System is going to reboot                                                                                                    |
| 0x0c           | Currently not used    |                                                                                                    |
| 0x0d           | Currently not used    |                                                                                                    |
| 0x0e           | Distance out of Range | Peak is close to the edge of the spectrum. Value is unreliable                                                                                                  |
| 0x0f           | Currently not used    |                                                                                                    |
| 0x10           | Currently not used    |                                                                                                    |
| 0x11           | ARM sync failed       | The ARM9 boards of the Group Master have not been synchronized                                                                                                  |
| 0x12           | Target out of range   | Error 18 (0x12) will be reported if no valid target is<br>detected within system range and an internal system<br>check will confirm error-free system operation |
|                |                       | 표 0.2: Distance error codes                                                                                                    |

i Note

error code 0 만이 유효(정상) 측정이다.

#### 9.2.2- Type 0x03 - Relay Switching Commands

출력 방향: LPR<sup>®</sup>-1DHP-291 → 사용자 혹은 LPR<sup>®</sup>-1D24

데이터 타입 0x03 은 주로 릴레이 전환 명령을 LPR®-1D24 레이다 혹은 PLC 로 보낸다.

기본 프로토콜 길이는 9 bytes 이다. 표 9.3 은 데이터 패킷 0x03 의 구조이다.

| Content                                                               | Length (byte) | Value  | Data Type         |
|-----------------------------------------------------------------------|---------------|--------|-------------------|
| START                                                                 | 1             | 0x7E   | unsigned integer  |
| ТҮРЕ                                                                  | 1             | 0x03   | unsigned integer  |
| Destination (LPR <sup>®</sup> -1D24 address)                          | 2             | 0x#### | See chapter 9.2.3 |
| Relay Selection (Bitmask) (Bit14<br>→ Relay 14)                       | 1             | 0x##   | unsigned integer  |
| Bit significance 0-7 starting with Oas<br>the lowest (set) Bit value. |               |        |                   |
| Relay Switch (Bitmask)                                                | 1             | 0x##   | unsigned integer  |
| CRC                                                                   | 2             | 0x#### | unsigned integer  |
| END                                                                   | 1             | 0x7F   | unsigned integer  |

𝔅 9.3: Data Type 0x03 - Relays Switching Command (9 bytes)

사용할 릴레이 선택을 "relay selection (bitmask)"에서 한다.

예: selection value = 0x14<sub>hex</sub> = 00010100<sub>bin 그리고</sub> relay switch value = 0xFF<sub>hex</sub> =11111111<sub>bin 에서</sub> 릴레이 2 와 4 가 ON 이고 나머지 릴레이 상태는 변함없다.

### 9.2.3- LPR®-1D24 Address

| 15  | 11                     | 10       |                                  | 1    | 0       |         |
|-----|------------------------|----------|----------------------------------|------|---------|---------|
|     | Station-ID             |          | Group-ID                         |      | 0       |         |
| LPI | R 주소는 완벽한 16 ¤         | 비트 값으로 정 | 의한다.                             |      |         |         |
|     | 0                      |          | Deserved                         |      |         |         |
|     | 0                      |          | Reserved                         |      |         |         |
|     | Group-ID:              |          | The Group-ID of the unit (110    | 22)  |         |         |
|     | Station-ID:            |          | The Station-ID of the unit (SID) |      |         |         |
|     | for Distance Data:     |          | Master and Slave SID is always   | 2 (S | 5ID = 2 | 2)SID = |
|     | for Relays Switching C | Command: | 1 for Master und SID = 2 for Sla | ave  |         |         |

亚 9.4: LPR<sup>®</sup>-1D24 address

# 10 기술 사양

# 10.1 일반 사양

| Feature                               | Value                                |
|---------------------------------------|--------------------------------------|
| Radar measuring mode                  | Primary, secondary, diversity radar  |
| Frequency range                       | 57,0 – 64,0 GHz                      |
| Supply voltage                        | 11 - 36 V                            |
| Power consumption                     | 7 W                                  |
| Ambient temperature                   | -40 °C to +75°C                      |
| Protection class housing              | IP65                                 |
| Housing dimensions<br>(LxWxH); weight | 95 x 110 x 150 mm; 940 g             |
| Interfaces                            | Ethernet (TCP/IP, Profinet)          |
| Response Time                         | <11 ms                               |
| MTBF                                  | 42.2 a                               |
| External connector                    | Ethernet (M12), supply voltage (M12) |
| Antenna                               | Integrated, beam width = +-2,5°      |
| Compliance                            | CE, FCC, IC (others on request)      |

<sup>1)</sup> Preliminary value

 $\it \pm$  10.1: General technical data

## 10.2 각 모드별 기술 사양

아래는 설정된 모드, 주파수 밴드에 따른 기술 사양이다.

# **10.2.1** Primary 레이다 모드

# 일반 사양

| Bandwidth Mode <sup>1)</sup>       | 0,5 GHz        | 2 GHz        |
|------------------------------------|----------------|--------------|
| Measurement accuracy <sup>2)</sup> | up to +- 10 mm | up to ± 5 mm |
| Repeatability <sup>2)</sup>        | up to +- 6 mm  | up to ± 3 mm |
| Measurement rate                   | up to 350 Hz   | up to 350 Hz |

# ETSI 기술 사양

| Bandwidth Mode <sup>1)</sup>  | 0,5 GHz     | 2 GHz       |
|-------------------------------|-------------|-------------|
| Measuring range <sup>3)</sup> | 2 m to 50 m | 1 m to 50 m |

# FCC 기술 사양

| Bandwidth Mode <sup>1)</sup>  | 0,5 GHz     | 2 GHz       |
|-------------------------------|-------------|-------------|
| Measuring range <sup>3)</sup> | 2 m to 50 m | 1 m to 20 m |

<sup>1)</sup> 각지역(나라)의 주파수 법규에 따라 WebUI에서 주파수 대역을 선택할 수 있다.

<sup>2)</sup> 주변*환경을 고려한 에러*.

<sup>3)</sup> 선택한 주과수 대역이나 타겟의 전과 반사 정도에 영향을 받는다.

## **10.2.2** Secondary 레이다 모드

| 일반 사양                              |                |                |
|------------------------------------|----------------|----------------|
| Bandwidth Mode <sup>1)</sup>       | 0,5 GHz        | 2 GHz          |
| Measurement accuracy <sup>2)</sup> | up to +- 10 mm | up to ± 5 mm   |
| Repeatability <sup>2)</sup>        | up to +- 6 mm  | up to ± 3 mm   |
| Measurement rate                   | up to 110 Hz   | up to 110 Hz   |
| ETSI 기술 사양                         |                | ·              |
| Bandwidth Mode <sup>1)</sup>       | 0,5 GHz        | 2 GHz          |
| Measuring range <sup>3)</sup>      | 2 m to 300 m   | 0,5 m to 300 m |

# FCC 기술 사양

| Bandwidth Mode <sup>1)</sup>  | 0,5 GHz      | 2 GHz          |
|-------------------------------|--------------|----------------|
| Measuring range <sup>3)</sup> | 2 m to 300 m | 0,5 m to 225 m |

<sup>1)</sup> 각지역의 주파수 법규에 따라 WebUI 에서 주파수 대역을 선택할 수 있다.

<sup>2)</sup> 주변*환경을 고려한 에러*.

<sup>3)</sup> 선택한 주과수 대역이나 타겟의 전과 반사 정도에 영향을 받는다.

# 10.2.3-Diversity 레이다 모드

## 일반사양

| Bandwidth Mode <sup>1)</sup>       | 0,5 GHz        | 2 GHz        |
|------------------------------------|----------------|--------------|
| Measurement accuracy <sup>2)</sup> | up to +- 10 mm | up to ± 5 mm |
| Repeatability <sup>2)</sup>        | up to +- 6 mm  | up to ± 3 mm |
| Measurement rate                   | up to 110 Hz   | up to 110 Hz |

# ETSI 기술 사양

| Bandwidth Mode <sup>1)</sup>  | 0,5 GHz      | 2 GHz          |
|-------------------------------|--------------|----------------|
| Measuring range <sup>3)</sup> | 2 m to 500 m | 0,5 m to 500 m |

## FCC 기술 사양

| Bandwidth Mode <sup>1)</sup>  | 0,5 GHz      | 2 GHz          |
|-------------------------------|--------------|----------------|
| Measuring range <sup>3)</sup> | 2 m to 500 m | 0,5 m to 225 m |

<sup>1)</sup> 각지역의 주파수 법규에 따라 WebUI 에서 주파수 대역을 선택할 수 있다.

<sup>2)</sup> 주변*환경을 고려한 에러*.

3) 선택한 주파수 대역이나 타겟의 전파 반사 정도에 영향을 받는다.

## 10.3- 센서 부품 이름과 모델 번호

센서에는 부품 이름과 모델 번호 라벨이 붙어있다.

 Product Name
 Model Number

 LPR\*-1DHP-291
 BSW200291